# Serie de automatización de estaciones COM600 COM615 3.1

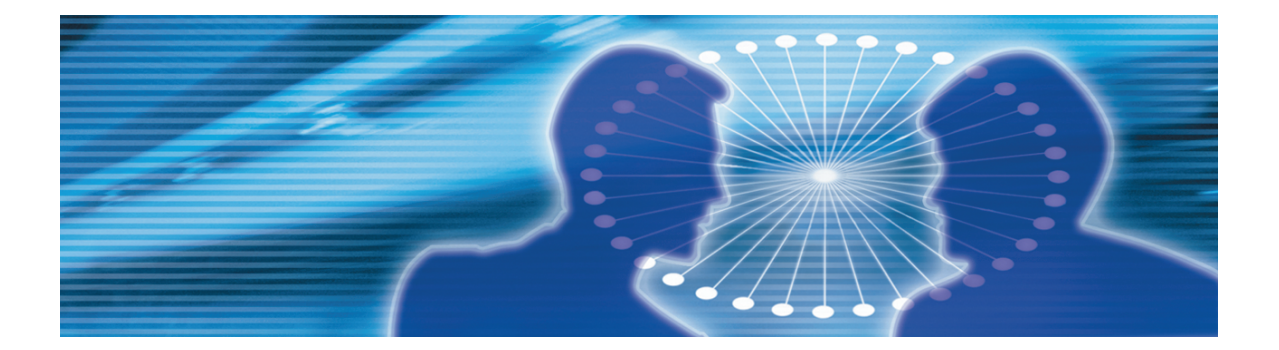

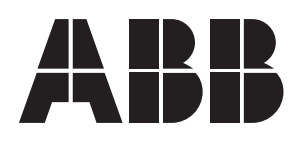

Publicado el: 16.10.2006 Versiøn: A/25.2.2008

Manual del operador

## Contenido:

| 1. | Acer  | ca de est | te manual                                                | 5   |
|----|-------|-----------|----------------------------------------------------------|-----|
|    | 1.1.  | Copvria   | ht                                                       | 5   |
|    | 1.2.  | Marcas    |                                                          |     |
|    | 1.3.  | Genera    | lidades                                                  |     |
|    | 1.4.  | Uso de    | símbolos                                                 | 5   |
|    | 1.5.  | Conven    | ciones de este documento                                 | 6   |
|    | 1.6.  | Termino   | ología                                                   | 7   |
|    | 1.7.  | Abrevia   | turas                                                    | 8   |
|    | 1.8.  | Docume    | entos relacionados                                       | 8   |
|    | 1.9.  | Historia  | I de documentos                                          | 9   |
| 2. | Intro | ducción   |                                                          | 10  |
|    | 2.1.  | Descrip   | ción general del producto                                | 10  |
| 3. | Oper  | aciones   | СЕТ                                                      | 12  |
|    | 3.1.  | Apertur   | a de un proyecto en CET                                  | 12  |
|    | 3.2.  | Adminis   | stración de la pasarela                                  | 13  |
|    | 3.3.  | Gestión   | de licencias                                             | 14  |
|    | 3.4.  | Diagnó    | sticos                                                   | 15  |
|    |       | 3.4.1.    | Generalidades acerca de los diagnósticos                 | 15  |
|    |       | 3.4.2.    | Diagnósticos de objetos de datos                         | 17  |
|    |       | 3.4.3.    | Servicios de diagnóstico de servidores y clientes<br>OPC | 18  |
|    |       | 3.4.4.    | Diagnósticos de señales                                  | 18  |
|    |       | 3.4.5.    | Servidor de Web de diagnósticos                          | 19  |
| 4. | Oper  | aciones   | НМІ                                                      | 21  |
|    | 4.1.  | Genera    | lidades acerca de la interfaz HMI                        | 21  |
|    | 4.2.  | Cuenta    | de usuario predefinida                                   | 21  |
|    | 4.3.  | Adminis   | stración de usuarios                                     | 21  |
|    |       | 4.3.1.    | Generalidades acerca de la administración de             |     |
|    |       |           | usuarios                                                 | 21  |
|    |       | 4.3.2.    | Adición de nuevos usuarios                               | 22  |
|    |       | 4.3.3.    | Modificación de propiedades de los usuarios              | 23  |
|    |       | 4.3.4.    | Cambio de la contraseña de usuario                       | 24  |
|    | 4.4.  | Conexic   | ón de la interfaz HMI al ordenador COM600                | 25  |
|    | 4.5.  | Estructu  | uras de subestaciones y comunicaciones                   | 25  |
|    |       | 4.5.1.    | Estructura de subestación                                | 25  |
|    |       | 4.5.2.    | Estructura de comunicación                               | 27  |
|    | 4.6.  | Esquer    | na unifilar de la red                                    | 28  |
|    |       | 4.6.1.    | Generalidades acerca del esquema unifilar de la          | • • |
|    |       | 4.0.0     | red                                                      | 28  |
|    |       | 4.6.2.    | Control de dispositivo interruptor                       | 28  |

| Indice   |                  |                                     | 45 |
|----------|------------------|-------------------------------------|----|
| ć        |                  | ·                                   |    |
| Símb     | olos del         | esquema unifilar de la red          | 41 |
| Apéndice |                  |                                     | 41 |
|          | 4.11.1.          | Visualización de mediciones         |    |
| 4.11.    | Medicio          | ones                                |    |
|          | 4.10.1.          | Cambio de parámetros                | 38 |
| 4.10.    | Configu          | uración de parámetros               | 38 |
|          | 4.9.1.           | Registros de perturbaciones         | 37 |
| 4.9.     | Carga            | de datos de perturbaciones          |    |
|          | 4.8.3.           | Filtrado de eventos                 |    |
|          | 4.8.2.           | Monitorización y gestión de eventos |    |
|          | 4.8.1.           | Generalidades acerca de los eventos |    |
| 4.8.     | Evento           | Is                                  |    |
|          | 474              | Filtrado de alarmas                 | 35 |
|          | 473              | Confirmación de alarmas             |    |
|          | 472              | Monitorización y gestión de alarmas |    |
| 4.7.     |                  | Generalidades acerca de las alarmas |    |
| 47       | 4.0.4.<br>Alarma |                                     |    |
|          | 4.0.3.           | Coloros do la barra coloctora       |    |
|          | 163              | Cambiador do tomas                  | 30 |

# 1. Acerca de este manual

# 1.1. Copyright

La información de este documento puede cambiar sin previo aviso y no debe ser considerada como un compromiso por parte de ABB Oy. ABB Oy no asume ninguna responsabilidad derivada de los errores que puedan aparecer en este documento.

Bajo ningún caso será ABB Oy responsable de los daños directos, indirectos, especiales, accidentales o consecuentes de cualquier naturaleza que se deriven del uso de este documento. ABB Oy tampoco se hace responsable de los daños accidentales o consecuentes que se deriven del uso de cualquier software o hardware descrito en este documento.

Ni este documento ni ninguna de sus partes pueden ser reproducidos ni copiados sin la autorización previa por escrito de ABB Oy, ni debe su contenido ser entregado a terceras partes ni utilizado para ningún fin no autorizado.

El software o hardware descrito en este documento se entrega bajo licencia y pueden ser usado, copiado o revelado a terceros sólo de acuerdo con los términos de esta licencia.

© Copyright 2008 ABB. Reservados todos los derechos.

## 1.2. Marcas

ABB es una marca registrada de ABB Group. El resto de marcas o nombres de productos mencionados en este documento pueden ser marcas o marcas registradas de sus titulares respectivos.

## 1.3. Generalidades

Este manual contiene información detallada acerca de el Ordenador de estación COM615 y los conceptos centrales relacionados. Para obtener más información acerca de los distintos temas relacionados con un protocolo en concreto, consulte la lista de documentos relacionados en 1.8, Documentos relacionados.

La información de este Manual del operador está destinada a operadores encargados de las operaciones cotidianas.

## 1.4. Uso de símbolos

Esta publicación incorpora iconos de aviso, precaución de información que hacen referencia a situaciones relacionadas con la seguridad u otra información importante. También

contiene iconos de sugerencia para indicar información útil para el lector. Los iconos correspondientes deben interpretarse de la forma siguiente.

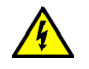

El icono de aviso eléctrico indica la presencia de un peligro que podría dar lugar a una descarga eléctrica.

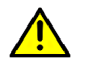

El icono de aviso indica la presencia de un peligro que podría dar lugar a lesiones personales.

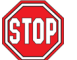

El icono de precaución indica información o avisos importantes relacionados con el concepto explicado en el texto. Puede indicar la presencia de un peligro que podría dar lugar a daños al software, los equipos o las instalaciones.

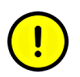

El icono de información alerta al lector acerca de hechos y situaciones relevantes.

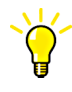

El icono de sugerencia indica consejos sobre, por ejemplo, cómo diseñar el proyecto o cómo usar una función determinada.

## 1.5. Convenciones de este documento

Para la presentación de este material se utilizan las convenciones siguientes:

- Las palabras que aparecen en los nombres de los elementos en pantalla (por ejemplo, el título de la barra de título de una ventana o la etiqueta de un campo de un cuadro de diálogo) aparecen con mayúscula inicial.
- Para los nombres de las teclas del teclado, si están etiquetadas con esos nombres en el teclado, se utilizan mayúsculas. Por ejemplo, presione la tecla INTRO.
- Para los nombres de las teclas del teclado, si no están etiquetadas con esos nombres en el teclado, se utilizan minúsculas. Por ejemplo, la barra espaciadora, la tecla de coma, etc.
- Cuando se indica que presione CTRL+C, quiere decir que debe mantener presionada la tecla CTRL mientras presiona la tecla C (en este caso para copiar un objeto seleccionado).
- Cuando se indica que presione ESC E C, quiere decir que debe presionar y liberar estas teclas una tras otra (en este caso para copiar un objeto seleccionado).
- Los nombres de los botones de comando y de cambio de estado aparecen en negrita. Por ejemplo, haga clic en **Aceptar**.

- Los nombres de los menús y sus elementos aparecen en negrita. Por ejemplo, el menú **Archivo**.
  - Para las operaciones con los menús se usa la convención siguiente: Nombre-Menú > ElementoMenú > ElementoMenúEnCascada. Por ejemplo: Seleccione Archivo > Nuevo > Tipo.
  - El nombre de menú **Inicio** siempre hace referencia al menú **Inicio** de la barra de tareas de Windows.
- Los avisos y mensajes del sistema y las respuestas o introducciones del usuario se muestran con la fuente Courier. Por ejemplo, si introduce un valor que está fuera de rango, aparece el mensaje siguiente:

# El valor introducido no es válido. El valor debe estar entre 0 y 30.

• Es posible que se le indique que introduzca la cadena MIF349 en un campo. La cadena se muestra de la forma siguiente en el procedimiento:

MIF349

• Las variables se muestran en minúsculas:

nombre de secuencia

## 1.6. Terminología

A continuación aparece una lista de términos asociados con el Ordenador de estación COM615 y con los que debe estar familiarizado. La lista contiene términos exclusivos de ABB o que tienen un uso o una definición que difieren de los habituales en el sector.

| Término                                  | Descripción                                                                                                    |  |  |
|------------------------------------------|----------------------------------------------------------------------------------------------------|--|--|
| Alarma                                   | Un estado anormal de una situación.                                                                                                    |  |  |
| Alarmas y eventos; AE                    | Un servicio OPC que proporciona información acerca de alarmas y eventos a los clientes OPC.                                                                                                    |  |  |
| Objeto de datos; DO                      | Parte de un objeto de nodo lógico que representa la informació<br>específica, por ejemplo un modo o una medición. Desde el punt<br>de vista orientado a objetos, un objeto de datos es una instanc<br>de una clase de objeto de datos. Los DOs se utilizan normal-<br>mente como objetos de transacción. Es decir, son estructura<br>de datos. |  |  |
| Dispositivo                              | Un dispositivo físico que se comporta como su propio nodo de comunicación en la red, por ejemplo un relé de protección.                                                                                                    |  |  |
| Evento                                   | Un cambio de datos de proceso o de un valor interno de OP<br>Normalmente, un evento se compone de un valor, una cualida<br>y una indicación de fecha y hora.                                                                                                    |  |  |
| Dispositivo electrónico inteli-<br>gente | Un dispositivo IEC 61850 físico que se comporta como su propio nodo de comunicación en el protocolo IEC 61850.                                                                                                    |  |  |

| Término                                                                       | Descripción                                                                                                    |  |
|-------------------------------------------------------------------------------|----------------------------------------------------------------------------------------------------|--|
| LON                                                                           | Un protocolo de comunicación desarrollado por Echelon.                                                                                                    |  |
| Directiva de aplicación LON<br>para automatización de subes-<br>taciones; LAG | Un método propio de ABB sobre la base del protocolo LON estándar.                                                                                                    |  |
| OPC                                                                           | Una serie de especificaciones de estándares destinadas a la<br>conectividad abierta en automatización industrial y los sistemas<br>corporativos asociados a la actividad industrial. |  |
| Propiedad                                                                     | Un elemento de datos con nombre.                                                                                                    |  |
| SPA                                                                           | Un protocolo de comunicación propio de ABB utilizado en la automatización de subestaciones.                                                                                          |  |

## 1.7. Abreviaturas

A continuación aparece una lista de abreviaturas asociadas con el Ordenador de estación COM615 y con las que debe estar familiarizado. Consulte también 1.6, Terminología.

| Abreviatura | Descripción                                                                                       |  |  |  |
|-------------|---------------------------------------------------------------------------------------------------|--|--|--|
| AE          | Alarms and Events (Alarmas y eventos)                                                             |  |  |  |
| CET         | Communication Engineering Tool (Herramienta de ingeniería de comu-<br>nicación)                   |  |  |  |
| DO          | Data Object (Objeto de datos)                                                                     |  |  |  |
| GW          | Gateway (Pasarela), un componente que conecta entre sí dos redes de comunicaciones                |  |  |  |
| HMI         | Human Machine Interface (Interfaz hombre-máquina)                                                 |  |  |  |
| IEC         | International Electrotechnical Commission (IEC, Comisión Electrotécnica Internacional)            |  |  |  |
| IED         | Intelligent Electronic Device (Dispositivo electrónico inteligente)                               |  |  |  |
| LAG         | LON Application Guideline (Directiva de aplicación LON) para automati-<br>zación de subestaciones |  |  |  |
| LAN         | Local Area Network (Red de área local)                                                            |  |  |  |
| NCC         | Network Control Center (Centro de control de red)                                                 |  |  |  |
| SLD         | Single Line Diagram (Esquema unifilar de la red)                                                  |  |  |  |

## 1.8. Documentos relacionados

| Nombre del manual                | Número MRS |
|----------------------------------|------------|
| Manual del usuario de COM600 3.1 | 1MRS756125 |

## 1.9. Historial de documentos

| Versión/fecha del documento | Revisión de producto | Historial              |  |
|-----------------------------|----------------------|------------------------|--|
| A/25-2-2008                 | 3.1                  | Creación del documento |  |

## 2. Introducción

## 2.1. Descripción general del producto

### Funcionalidades del producto

El Ordenador de estación COM615 actúa tanto como pasarela de comunicación incorporada entre los dispositivos de protección y control de automatización de la subestación y los centros de control de la red (NCC) y permite un acceso sencillo a los dispositivos de protección y control de una subestación, ya sea localmente o de forma remota con la funcionalidad de HMI.

COM615 utililizan un sistema operativo incorporado y se ejecutan en un ordenador industrial dedicado sin piezas móviles.

Estos productos se configuran a través de un PC de ingeniería separado que se conecta a través de la red de área local (LAN). Para obtener más información, consulte el Manual del usuario de COM600.

#### Funcionalidad de la pasarela

La funcionalidad de la pasarela constituye un marco de trabajo que permite el uso de componentes de servidor y cliente de OPC, como el cliente OPC para IEC 60870-5-101 y el servidor OPC para LON LAG 1.4. En este manual se presentan los principios comunes a los protocolos disponibles en este momento, así como a los que puedan aplicarse en el futuro. Para obtener información específica de un protocolo, consulte los manuales de usuario del cliente y el servidor correspondiente.

En Figura 2.1-1 encontrará una visión general de un sistema típico.

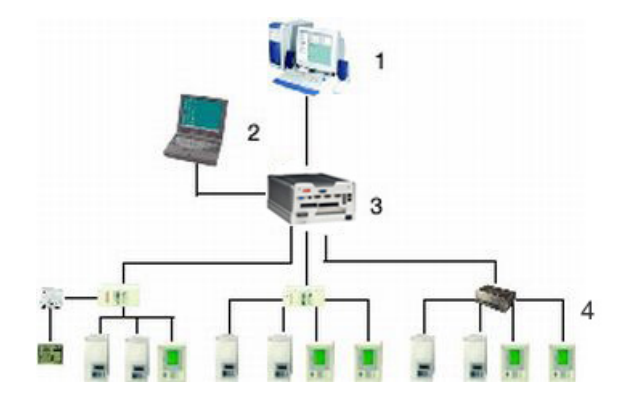

system\_overview.jpg

Figura 2.1-1 Visión general del sistema

(1) Centro de control de red (NCC)

(2) PC de ingeniería con la Herramienta de ingeniería de comunicación (CET, Communication Engineering Tool)

(3) COM610/615 con sistema operativo incorporado, clientes OPC para conexiones NCC, servidores OPC para conexión de procesos

(4) Dispositivos de protección y control

## Funcionalidad de la HMI

Entre las características de la HMI están el esquema unifilar de la red, los colores para la barra colectora, listas de eventos y alarmas, carga de datos de perturbaciones, supervisión del sistema, control de seccionadores e interruptores automáticos y selectores, configuración de parámetros, pantalla de mediciones y administración de usuarios.

3. Operaciones CET

3.1.

## Apertura de un proyecto en CET

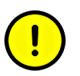

Las tareas de configuración descritas en esta sección sólo corresponden al COM610 y al 615.

En primer lugar debe iniciar la Herramienta de ingeniería de comunicación (CET, Communication Engineering Tool) para abrir un proyecto y asignarle un nombre.

| C | I Co | mmuni   | cation   | Engine  | ering Too | l for COI | 4600 |
|---|------|---------|----------|---------|-----------|-----------|------|
|   | File | Edit    | View     | Tools   | Window    | Help      |      |
|   | Ê    | Open/N  | 1anage F | Project |           | Ctrl+0    |      |
| Î |      | Close P | roject   |         |           |           |      |
|   |      | Save    |          |         |           | Ctrl+S    |      |
|   |      | Exit    |          |         |           |           |      |

CET.jpg

*Figura 3.1-1 Apertura de un proyecto en la Herramienta de ingeniería de comunicación (CET, Communication Engineering Tool)* 

| Currently available projects:<br>Projects on my computer<br>Define Projects on network |                               |
|----------------------------------------------------------------------------------------|-------------------------------|
| New Project  Server name: WS172\PCMSERVER Project name:                                |                               |
| Description:                                                                           |                               |
| Create Cancel                                                                          | Open Project                  |
|                                                                                        | Currently available projects: |

Figura 3.1-2 Asignación de un nombre a un nuevo proyecto

Cada proyecto puede tener una configuración de pasarela.

## 3.2. Administración de la pasarela

La herramienta Administración de la pasarela le permite transferir las configuraciones de los objetos al ordenador COM600.

Para poder usar la herramienta Administración de la pasarela, el ordenador de ingeniería debe estar conectado al ordenador COM600. Es necesario introducir la dirección IP del puerto de Ethernet utilizado en el ordenador COM600 en la propiedad de objeto correspondiente de la pasarela. Para obtener más información, consulte el Manual del usuario de COM600.

Para abrir la herramienta Administración de la pasarela, haga clic con el botón derecho en el objeto de pasarela de la Herramienta de ingeniería de comunicación (CET, Communication Engineering Tool) y seleccione **Administración**. Para transferir y activar la configuración, haga clic en los botones correspondientes. Consulte Figura 3.2-1:

- Para copiar las configuraciones de todos los servidores y clientes al ordenador de pasarela, haga clic en **Actualizar configuración**.
- Para reiniciar todos los servidores y clientes con las configuraciones más recientes, haga clic en **Recargar configuración**.
- Para transferir únicamente las configuraciones cambiadas y reiniciar sólo el servidor o cliente cambiado con nuevas configuraciones, haga clic en Actualizar y recargar configuración.

| Gateway - Management 🔹 🔹 🗄 🗙      |  |  |  |  |  |
|-----------------------------------|--|--|--|--|--|
| Configuration control             |  |  |  |  |  |
| Update configuration 🗖 Reset      |  |  |  |  |  |
| Beload configuration              |  |  |  |  |  |
|                                   |  |  |  |  |  |
| Update & reload configuration     |  |  |  |  |  |
| Change OPC password               |  |  |  |  |  |
| Remove <u>W</u> ebHMI users       |  |  |  |  |  |
| License information               |  |  |  |  |  |
| Update <u>L</u> icense            |  |  |  |  |  |
| Customer: ABB Oy Vaasa R <u>D</u> |  |  |  |  |  |
| Revision: 3.0                     |  |  |  |  |  |
| Supported protocols:              |  |  |  |  |  |
| - LON LAG 1.4 Master              |  |  |  |  |  |
| - SPA Bus Master                  |  |  |  |  |  |
| - IEC 60870-5-103 Master          |  |  |  |  |  |
| - IEC 61850-8 Master              |  |  |  |  |  |
| - IEC 60870-5-101 Slave           |  |  |  |  |  |
| - IEC 60870-5-104 Slave           |  |  |  |  |  |
| - DNP 3.0 Serial Slave            |  |  |  |  |  |
| - DNP 3.0 LAN /WAN Slave          |  |  |  |  |  |
| - SPA Router                      |  |  |  |  |  |
| - Modbus Serial Master            |  |  |  |  |  |
| - External OPC Client             |  |  |  |  |  |
| Max Servers: 3                    |  |  |  |  |  |
| Max Clients: 2                    |  |  |  |  |  |
| WebHMI Enabled: True              |  |  |  |  |  |
| Ready                             |  |  |  |  |  |

Gateway\_management.bmp

Figura 3.2-1 La función Administración de la pasarela

## 3.3. Gestión de licencias

La herramienta Administración de la pasarela muestra la información de licencia de COM600 dentro de Información de licencia. Consulte Figura 3.2-1. La licencia y los protocolos que admite han sido predefinidos antes de la entrega del ordenador COM600 por parte de ABB.

La ventana muestra la información siguiente:

• propietario de la licencia

- revisión del producto
- protocolos admitidos por la licencia

Para actualizar la licencia con un nuevo conjunto de protocolos, pida una nueva licencia a ABB y actualícela en el COM600 con la Herramienta de ingeniería de comunicación (CET, Communication Engineering Tool).

Para actualizar la licencia:

- 1. Abra la herramienta Administración de la licencia.
- 2. Haga clic en Actualizar licencia.
- 3. Busque el nuevo archivo de licencia y haga clic en Abrir.

La licencia es específica de COM600 y el ordenador COM600 verifica la compatibilidad de la licencia. También los servidores y clientes verifican la licencia.

## 3.4. Diagnósticos

### 3.4.1. Generalidades acerca de los diagnósticos

La Herramienta de ingeniería de comunicación (CET, Communication Engineering Tool) ofrece funciones completas para el diagnóstico del funcionamiento de la pasarela. A este aspecto pertenecen los diagnósticos de comunicación con monitorización del canal de comunicación, contadores de diagnóstico y contadores de estado y diagnóstico de comunicación específicos de cada IED. También es posible monitorizar y controlar los datos de proceso y hacer un seguimiento del flujo de datos de la pasarela con ayuda de las funciones de diagnóstico de CET. En Figura 3.4.1-1 se muestra una vista de ejemplo de un diálogo de contadores de diagnóstico. Un ejemplo de un archivo de registro de eventos aparece en Figura 3.4.1-2

**EET Loop 1 - Online diagnostics** <u>Fi</u>le <u>E</u>dit <u>Vi</u>ew <u>T</u>ools <u>Wi</u>ndow <u>H</u>elp Online attributes State 🔽 In <u>u</u>se Diagnostic counters Transmitted messages: 16776 Failed transmissions: 0 0 Timeout errors: Received event messages: 12955 3236 Received data messages: Received messages: 16191 Parity errors: 0 Overrun errors: 0 Redundancy errors: 0 Framing errors: 0 <u>R</u>efresh Reset counters Tool connection Follow selected

SPAChnlDiag.jpg

Figura 3.4.1-1 Un ejemplo de diálogo de contadores de diagnóstico de un canal SPA

| - once            | CD4 4 Evently and Material   |                                |                       |                          | ~ |
|-------------------|------------------------------|--------------------------------|-----------------------|--------------------------|---|
| D OPCS            | SPA_1_Eventing.txt - Notepad |                                |                       |                          | ^ |
| <u>Eile E</u> dit | Format ¥iew Help             |                                |                       |                          |   |
| Info              | 2004-06-07 16:22:23.396      | EventLog: *** OPCS_SPA 1.0.107 | [2004-05-19 06:28] s  | started ***              | ^ |
| Info              | 2004-06-07 16:22:24.518      | Configuration: Shutting down.  |                       |                          |   |
| Info              | 2004-06-07 16:22:43.164      | EventLog: *** OPCS_SPA 1.0.107 | [2004-05-19 06:28] s  | started ***              |   |
| Info              | 2004-06-07 16:23:02.843      | EventLog: *** OPCS_SPA 1.0.107 | [2004-05-19 06:28] \$ | started ***              |   |
| Info              | 2004-06-07 16:42:20.598      | EventLog: *** OPCS_SPA 1.0.107 | [2004-05-19 06:28] s  | started ***              |   |
| Info              | 2004-06-08 10:36:35.467      | EventLog: *** OPCS_SPA 1.0.107 | [2004-05-19 06:28] s  | started ***              |   |
| Info              | 2004-06-08 14:43:06.305      | EventLog: *** OPCS_SPA 1.0.107 | [2004-05-19 06:28] s  | started ***              |   |
| Info              | 2004-06-08 14:50:40.078      | EventLog: *** OPCS_SPA 1.0.107 | [2004-05-19 06:28] s  | started ###              |   |
| Info              | 2004-06-08 16:47:04.291      | EventLog: *** OPCS_SPA 1.0.107 | [2004-05-19 06:28] s  | started ***              |   |
| Info              | 2004-06-08 17:03:57.227      | Configuration: Shutting down.  |                       |                          |   |
| Into              | 2004-06-08 17:03:57.658      | EventLog: *** OPCS_SPA 1.0.107 | [2004-05-19 06:28] s  | tarted ***               |   |
| Into              | 2004-06-08 17:04:26.039      | EventLog: *** OPCS_SPA 1.0.107 | [2004-05-19 06:28]    | tarted ***               |   |
| Into              | 2004-06-09 10:50:15.804      | EventLog: *** OPCS_SPA 1.0.10/ | [2004-05-19 06:28] s  | started www              |   |
| Info              | 2004-06-09 11:15:04.074      | EventLog: *** OPCS_SPA 1.0.107 | [2004-05-19 06:28] 9  | started ***              |   |
| INTO              | 2004-06-09 11:15:04.775      | Configuration: shutting down.  | [2004 0F 40 06.20]    | the second second second |   |
| Into              | 2004-06-09 11:15:20.087      | EventLog: *** OPCS_SPA 1.0.107 | [2004-05-19 06:28] s  | tarted ***               |   |
| Into              | 2004-06-09 11:15:36.270      | EventLog: *** OPCS_SPA 1.0.107 | [2004-05-19 06:28] s  | tarted ***               |   |
| Into              | 2004-06-09 11:51:13.193      | EventLog: *** OPCS_SPA 1.0.107 | [2004-05-19 06:28]    | tarted ***               |   |
| Info              | 2004-06-09 15:15:51.548      | EventLog: *** OPCS_SPA 1.0.10/ | [2004-05-19 06:28] s  | started www              |   |
| Into              | 2004-06-09 15:47:43.818      | EventLog: *** OPCS_SPA 1.0.107 | [2004-05-19 06:28] s  | started MMM              |   |
| INTO              | 2004-06-10 13:49:57.534      | Configuration: shutting down.  | [2004 OF 10 00.20]    | the second states of     |   |
| INTO              | 2004-06-10 13:49:58.245      | EventLog: *** OPCS_SPA 1.0.10/ | [2004-05-19 06:28] 5  | tarted HHH               |   |
| INTO              | 2004-06-10 13:50:18.344      | EventLog: *** OPCS_SPA 1.0.107 | [2004-05-19 06:28] 5  | tarted and               |   |
| INTO              | 2004-06-13 12:36:47.529      | EventLog: """ OPCS_SPA 1.0.107 | [2004-05-19 06:28] 5  | tarted """               |   |
| INTO              | 2004-06-13 13:07:53.002      | EventLog: *** OPCS_SPA 1.0.107 | [2004-05-19 06:28] 5  | tarted ***               |   |
| Into              | 2004-06-14 08:17:51.787      | EventLog: *** OPCS_SPA 1.0.107 | [2004-05-19 06:58] 8  | started HHH              |   |
| Into              | 2004-06-14 08:24:04.413      | Configuration: Shutting down.  | [2004 OF 10 06-20] -  | touted www               |   |
| Info              | 2004-06-14 08:24:04.883      | EventLog: *** OPCS_SPA 1.0.107 | [2004-05-19 06:28] 5  | tarted the               |   |
| Info              | 2004-00-14 08:24:27.830      | EventLog: """ OPCS_SPA 1.0.107 | [2004-02-10 06:28] 2  | tarted www               |   |
| Info              | 2004 06 14 00:48:05 221      | EventLog: *** OPCS_SPA 1.0.107 | [2004-03-19 06:28] 5  | tarted www               |   |
| Info              | 2004-06-14 09:48:05.221      | EventLog: *** OPCS_SPA 1.0.107 | [2004-03-19 00:28] 5  | tarted www               |   |
| 10.0              | 2004-00-T4 00:0T:20.000      | EventLog: And OPCS_SPA 1.0.107 | [2004-03-13 00:59] 2  | Juanueu see              | Y |
| <                 |                              |                                |                       | >                        |   |

EventDial.jpg

Figura 3.4.1-2 Un ejemplo de archivo de registro de eventos de SPA

#### 3.4.2. Diagnósticos de objetos de datos

Es posible monitorizar y controlar los objetos de datos existentes dentro del árbol de objetos de la pasarela mediante los diagnósticos de objetos de datos.

Para monitorizar y controlar los objetos de datos:

- 1. Haga clic con el botón derecho en la pasarela.
- 2. Seleccione **Diagnósticos de objetos de datos** en el menú contextual. Consulte Figura 3.4.2-1. Aparece la ventana Diagnósticos de objetos de datos.
- 3. Arrastre y coloque objetos de datos del árbol de objetos en la ventana Diagnósticos de objetos de datos.

O bien

- 1. Seleccione un objeto de datos concreto del árbol de objetos.
- 2. Seleccione Herramientas > Diagnósticos en línea.

| 🐨 Gateway - Data object diagnostics 📃 🗖 🔀                                                                                                    |                                                   |                                                                                                    |                                                                                                    |                          |  |  |  |
|----------------------------------------------------------------------------------------------------|---------------------------------------------------|----------------------------------------------------------------------------------------------------|----------------------------------------------------------------------------------------------------|--------------------------|--|--|--|
| Ele Edit Yew Icols Window Help                                                                                                    |                                                   |                                                                                                    |                                                                                                    |                          |  |  |  |
| Name                                                                                                    | Value                                             | Quality                                                                                                    | Timestamp                                                                                                    | Write value              |  |  |  |
| Channel 3(H001_REF 543_50)(LD1)(CSW11)Pos/stVal<br>Channel 3(H001_REF 543_50)(LD1)(CSW11)Pos/subD<br>Channel 3(H001_REF 543_50)(LD1)(CSW11)Pos/subD<br>Channel 3(H001_REF 543_50)(LD1)(CSW11)Pos/subD<br>Channel 3(H001_REF 543_50)(LD1)(CSW11)Pos/stBal<br>Channel 3(H001_REF 543_50)(LD1)(CSW11)Pos/stBal<br>Channel 3(H001_REF 543_50)(LD1)(C | 1<br>0<br>False<br>False<br>1<br>0<br>1<br>0<br>0 | GOOD (0xc0)<br>BAD (0x0)<br>BAD (0x0)<br>GOOD (0xc0)<br>GOOD (0xc0)<br>GOOD (0xc0)<br>GOOD (0xc0)<br>GOOD (0xc0)<br>GOOD (0xc0)<br>GOOD (0xc0)<br>GOOD (0xc0) | 2004/06/28 17:35:20,493<br>1601/01/01 22:00:00.000<br>1601/01/01 22:00:00.000<br>2004/06/28 17:33:20,519<br>2004/06/28 17:33:20,519<br>2004/06/28 17:33:20,519<br>2004/06/28 17:33:20,519<br>2004/06/28 17:33:20,519<br>2004/06/28 17:33:20,231<br>1601/01/01 22:00:00.000<br>1601/01/01 02:00:00.000 | 1 Befresh Excluded items |  |  |  |
|                                                                                                    |                                                   |                                                                                                    |                                                                                                    | DataObiDiagnos.jpg       |  |  |  |

Figura 3.4.2-1 Diagnósticos de objetos de datos

Para cambiar el valor de un atributo de objeto de datos:

- 1. Seleccione un atributo concreto.
- 2. Escriba un nuevo valor en el cuadro de texto que se encuentra debajo del botón **Escribir valor**.
- 3. Haga clic en **Escribir valor** para cambiar el valor.

Para filtrar el objeto de datos mostrado:

- 1. Haga clic en **Elementos excluidos**.
- 2. Se abre el Bloc de notas. Escriba en el Bloc de notas los tipos de objetos de datos que desee excluir de la vista Diagnósticos de objetos de datos.
- 3. Guarde el archivo de Bloc de notas seleccionando Archivo > Guardar.

## 3.4.3. Servicios de diagnóstico de servidores y clientes OPC

Es posible controlar y monitorizar el canal de servidor y cliente y la comunicación de los dispositivos a través de la estructura de comunicación de Project Explorer. Es posible poner en uso o retirar canales/subredes y dispositivos a través de la función de diagnósticos correspondiente. También puede monitorizar la comunicación del canal/subred y el dispositivo con ayuda de distintos contadores de diagnósticos y consultar información de estado del dispositivo. Consulte Figura 3.4.3-1.

| ET LON Clock Master - Online diag                           | nostics 📃 🗖 🔀           |  |  |  |  |  |
|-------------------------------------------------------------|-------------------------|--|--|--|--|--|
| <u>File E</u> dit <u>Vi</u> ew <u>T</u> ools <u>W</u> indow | Help                    |  |  |  |  |  |
| Online attributes                                           |                         |  |  |  |  |  |
| State                                                       |                         |  |  |  |  |  |
| 🔽 In use                                                    |                         |  |  |  |  |  |
| Diagnostic events enabled                                   |                         |  |  |  |  |  |
|                                                             |                         |  |  |  |  |  |
| Status information                                          |                         |  |  |  |  |  |
| Connection status:                                          | ок                      |  |  |  |  |  |
| Detailed status:                                            | Device communication OK |  |  |  |  |  |
| Diagnostic counters                                         |                         |  |  |  |  |  |
| Reply timeouts:                                             | 0                       |  |  |  |  |  |
| Reset counters <u>R</u> efresh                              |                         |  |  |  |  |  |
| -Address information                                        |                         |  |  |  |  |  |
| Subnet number:                                              | 7                       |  |  |  |  |  |
| Node number:                                                | 35                      |  |  |  |  |  |
| Clock status                                                |                         |  |  |  |  |  |
| External clock connection:                                  | Connected               |  |  |  |  |  |
| External clock status:                                      | Synchronized            |  |  |  |  |  |
| Daylight saving status:                                     | Summer time             |  |  |  |  |  |
| Daylight saving update:                                     | Not within next hour    |  |  |  |  |  |
| Leap second correction:                                     | Not within next hour    |  |  |  |  |  |
| Time accuracy:                                              | OK                      |  |  |  |  |  |
|                                                             |                         |  |  |  |  |  |
| Tool connection                                             |                         |  |  |  |  |  |
| Reconnect Follow selected                                   |                         |  |  |  |  |  |
|                                                             |                         |  |  |  |  |  |

LONClockMaster.jpg

Figura 3.4.3-1 Un ejemplo de diagnósticos en línea de LON Clock Master

Para obtener información detallada e instrucciones para el control y la monitorización de la comunicación del canal y el dispositivo, consulte el manual de usuario correspondiente del cliente o servidor (consulte 1.8, Documentos relacionados).

#### 3.4.4. Diagnósticos de señales

Los clientes OPC disponen de una función de diagnóstico que permite monitorizar el flujo de cambios de datos de proceso y comandos. Para activar la función, active la casilla de verificación Eventos de diagnóstico activados, situada en la función Diagnós-

ticos en línea del dispositivo IEC101/IEC104. Cuando la función de diagnóstico está activada, el servidor de alarmas y eventos de cliente OPC IEC101 genera eventos con información acerca de los cambios de datos y comandos.

| R IFC101 Slave OPC Client - Diagnostic AF client |                                                          |        |             |             |         |           |     |           |   |                                       |
|--------------------------------------------------|----------------------------------------------------------|--------|-------------|-------------|---------|-----------|-----|-----------|---|---------------------------------------|
| <u> File Edit View Tools Window</u>              | Help                                                     |        |             |             |         |           |     |           |   |                                       |
| Durant country 22                                |                                                          |        |             |             |         |           |     |           |   |                                       |
| Event count; 22                                  |                                                          |        |             |             |         |           |     |           | _ | · · · · · · · · · · · · · · · · · · · |
| Time Type                                        | Source                                                   | M Valu | Quality     | Cause       | Address | ASDU      | COT | Qualifier | ^ | Refresh                               |
| 2004.05.25 13:00:12.682 DM - Indication          | LON Channel(LON REX JED)Logical Device(LLND)/MV)mag      | 6      | GOOD (0xd)  | Spontaneous | 22001   | M_ME_NA_1 | 3   |           |   |                                       |
| 2004.05.25 13:00:14.771 DM - Indication          | LON Channel(LON REX JED) Logical Device (LLND) (MV) mag  | 1      | GCCD (0xc0) | Spontaneous | 22001   | M_ME_NA_1 | 3   |           |   | Settings                              |
| 2004.05.25 13:01:12.859 DM - Command             | LON Channel(LON REX JED) Logical Device (LLND) (DPC      |        |             |             | 1000    | C_DC_NA_1 | 6   | S/E=L QU- |   |                                       |
| 2004.05.25 13:01:12.906 DM - Comma               | LON Channel(LON REX JED)(Logical Device(LLND)(DPC        |        |             |             | 1000    | C_DC_NA_1 | 7   |           |   | Clear                                 |
| 2004.05.25 13:01:15.031 DM - Command             | LON Channel(LON REX JED)Logical Device(LLND)(DPC         |        |             |             | 1000    | C_DC_NA_1 | 6   | S/E=0 QU+ |   | 200                                   |
| 2004.05.25 13:01:15.109 DM - Comma               | LON Channel(LON REX JED)(Logical Device(LLN0)(DPC        |        |             |             | 1000    | C_DC_NA_1 | 7   |           |   | Descenario                            |
| 2004.05.25 13:01:15.109 DM - Comma               | LON Channel(LON REX JED)Logical Device(LLN0)(DPC         |        |             |             | 1000    | C_DC_NA_1 | 10  |           |   | Ngcorriecs                            |
| 2004.05.25 13:01:15.141 DM - Indication          | LON Channel(LON REX JED)Logical Device(LLND)/MV(mag      | 1      | GOOD (0xx0) | Spontaneous | 22001   | M_ME_NA_L | 3   |           |   | -                                     |
| 2004.05.25 13:01:15.141 DM - Indication          | LON Channel(LON REX JED)Logical Device(LLN0)(DPC)stVal   |        | GOOD (0xx0) | Spontaneous | 14000   | M_DP_TB_L | 3   |           |   | Active Active                         |
| 2004.05.25 13:01:15.181 DM - Indication          | LON Channel(LON REX JED)(Logical Device(LLND)/MY)mag     | 6      | GOOD (0x0)  | Spontaneous | 22001   | M_ME_NA_1 | 3   |           |   | Auto crasil                           |
| 2004.05.25 13:01:15.231 DM - Indication          | LON Channel(LON REX JED)Logical Device(LLN0)/M/mag       | 11-    | GOOD (0xx0) | Spontaneous | 22001   | M_ME_NA_1 | 3   |           |   | Ne Mato Zhan                          |
| 2004.05.25 13:01:17.250 DM - Indication          | LON Channel(LON REX JED) Logical Device (LLN0)(MV) mag   | 10     | GOOD (0xx0) | Spontaneous | 22001   | M_ME_NA_1 | 3   |           |   |                                       |
| 2004.05.25 13:01:27.687 DM - Applica             | IEC101 Balanced Channel IEC101 IED                       |        |             |             |         | C_IC_NA_I | 6   | Q06=20    |   |                                       |
| 2004.05.25 13:01:27.687 DM - Comma               | IEC101 Balanced Channel. IEC101 IED                      |        |             |             | 0       | C_IC_NA_1 | 7   |           |   |                                       |
| 2004.05.25 13:01:15.141 DM - Indication          | LON Channel(LON REX JED)(Logical Device(LLN0)(DPC)(stVal |        | GOOD (0x0)  | Refreshed   | 14000   | M_DP_NA_1 | 20  |           |   |                                       |
| 2004.05.25 13:01:17.250 DM - Indication          | LON Channel(LON REX JED)(Logical Device(LLN0)/MV)mag     | 10     | GOOD (0xc0) | Refreshed   | 22001   | M_ME_NA_1 | 20  |           |   |                                       |
| 2004.05.25 13:01:27.703 DM - Comma               | IEC101 Balanced Channel IEC101 IED                       |        |             |             | 0       | C_IC_NA_1 | 10  |           |   |                                       |
| 2004.05.25 13:01:26.735 DM - Indication          | LON Channel(LON REX JED)Logical Device(LLND)/MV(mag      | 10     | GCCD (0xc0) | Spontaneous | 22001   | M_ME_NA_1 | 3   |           |   |                                       |
| 2004.05.25 13:01:35.843 DM - Indication          | LON Channel(LON REX JED)Logical Device(LLN0)/MV(mag      | 10     | GOOD (0x00) | Spontaneous | 22001   | M_ME_NA_L | 3   |           |   |                                       |
| 2004.05.25 13:02:09.095 DM - Indication          | LON Channell, ON REX JED/Logical Device (LLND)/MY/mag    | 10     | GOOD (0x0)  | Spontaneous | 22001   | M_ME_NA_1 | 3   |           | ¥ |                                       |
| 4                                                |                                                          |        |             |             |         |           |     | >         | - |                                       |
| 1-2                                              |                                                          |        |             |             |         |           |     | -         |   |                                       |
|                                                  |                                                          |        |             |             |         |           |     |           | - |                                       |

IEC101AEClient.jpg

Figura 3.4.4-1 Cliente AE de diagnóstico de cliente OPC esclavo IEC101

### 3.4.5. Servidor de Web de diagnósticos

El servidor de Web de diagnósticos de la pasarela proporciona una visión general del estado de comunicación de la pasarela y la posibilidad de monitorizar los contadores de diagnósticos de los canales/subredes de una comunicación de IED. En Figura 3.4.5-1 se muestran los objetos de la pasarela en una vista de árbol.

Un aspa de color rojo sobre el icono de pasarela del árbol de objetos indica que existe un fallo en la estructura de comunicación. Amplíe el árbol para ver la jerarquía en mayor profundidad y para identificar el dispositivo al cual le falta configuración o está provocando el error. Las propiedades de un determinado objeto en la estructura de comunicación pueden verse a la derecha al hacer clic en el objeto en la vista de árbol.

| 8 :: COM 610 (User: admin(Admini | strator], Connection: local) - Microsoft Internet Explorer |                            |                    |
|----------------------------------|------------------------------------------------------------|----------------------------|--------------------|
| test • 🔿 · 💽 🗟 🔥 🤇               | Sauch I Fauretes 10                                        |                            |                    |
|                                  |                                                            |                            |                    |
| 88                               |                                                            |                            | 2006-10-04, 08:40  |
| neral Help Logout                |                                                            |                            |                    |
| IPVC-COM-600                     | 20 Pacification of Ecology OPC Server & Ecology Stonetwo   | K > KECO/U_92              |                    |
| DNP LAN Slave OPC Client         | Communication Status                                       |                            |                    |
| B TEDNP LAN Channel              | Description                                                | Value                      |                    |
| FIEC61850 OPC Server             | Connection status                                          | OK                         |                    |
| B TIEC61850 Subnetwork           | Detailed status                                            | RCB: Reading data set (97) |                    |
| - MIED_0002                      |                                                            |                            |                    |
| REC670_90                        | Diagnostic Counters                                        |                            |                    |
| REC670_91                        | Description                                                | Value                      |                    |
| PEC670_92                        | Sent connection requests                                   | 286                        |                    |
| REC670_94                        | Received connection replies ok                             | 286                        |                    |
| REF543_50                        | Received connection reolies error                          | 0                          |                    |
| REF543_51                        | Sent connection concludes                                  | 285                        |                    |
| REP 543_52                       | Deceived connection concludes                              | 0                          |                    |
| REF543_54                        | Capt requests                                              | 00221                      |                    |
| REF543_55                        | Deceived mether of                                         | 00000                      |                    |
| REF543_56                        | Received replies or                                        | 26530                      |                    |
| REF 543_59                       | Received replies error                                     | 0                          |                    |
| - REF543_63                      | Sent variable read requests                                | 207                        |                    |
| EF543R_60                        | Received variable read replies ok                          | 287                        |                    |
| REF543R_61                       | Received variable read replies error                       | 0                          |                    |
| REF545_64                        | Sent variable write requests                               | 3421                       |                    |
| REM543 57                        | Received variable write replies ok                         | 3421                       |                    |
| EM543_58                         | Received variable write replies error                      | 0                          |                    |
| REM543_66                        | Received information reports                               | 286                        |                    |
| REM543_67                        | Received status request                                    | 111                        |                    |
| SDA ODC Server                   |                                                            |                            |                    |
| B SPA Channel                    |                                                            |                            |                    |
| - REF543_81                      |                                                            |                            |                    |
| REF543_85                        |                                                            |                            |                    |
| REM543_83                        |                                                            |                            |                    |
| ET543 84                         |                                                            |                            |                    |
| Station/Remote                   |                                                            |                            |                    |
|                                  |                                                            |                            |                    |
|                                  |                                                            |                            |                    |
|                                  | 1                                                          |                            | 🔒 🖳 Local intranet |

Figura 3.4.5-1 Un ejemplo de una página Web del servidor de Web de diagnósticos de la pasarela

# 4. Operaciones HMI

## 4.1. Generalidades acerca de la interfaz HMI

La interfaz HMI se compone de vistas diferentes, una barra de menús y una barra de herramientas.

Puede elegir entre las distintas vistas haciendo clic en las pestañas del lado izquierdo:

- **Subestación**: Muestra la estructura de subestaciones.
- Comunicación: Muestra la estructura de comunicación.
- Usuarios: (Sólo si es administrador) Muestra la información de usuarios. El administrador puede administrar los usuarios a través de esta vista.
- **Configuración**: (Si no es administrador) Muestra la información de usuarios. El usuario puede cambiar la contraseña en esta vista.

La barra de menús contiene las funciones siguientes:

- General: Muestra información de dispositivos.
- Esquema unifilar de la red: Muestra la vista de esquema unifilar de la red.
- **Eventos**: Muestra la vista de eventos.
- Alarmas: Muestra la vista de eventos.
- Ayuda: Muestra la ayuda de la interfaz HMI.
- Cerrar sesión: Permite cerrar la sesión de la ventana.

## 4.2. Cuenta de usuario predefinida

La HMI dispone de una cuenta de usuario predefinida con derechos de administrador.

- Nombre de usuario: admin
- Contraseña: adminadmin

Al iniciar una sesión por primera vez como administrador, debe cambiar la contraseña para poder seguir utilizando la HMI. Si olvida la nueva contraseña, restablezca la configuración de fábrica con la herramienta de gestión de CET. Tras restablecer la configuración de fábrica, sólo puede iniciar una sesión con la contraseña de administrador predefinida que se indica arriba.

## 4.3. Administración de usuarios

## 4.3.1. Generalidades acerca de la administración de usuarios

COM605 dispone de los niveles de usuario siguientes:

- Visualizador = Sólo tiene permiso para ver información.
- Operador = Tiene autorización para hacer operaciones.

Ingeniero = Puede cambiar parámetros de IED, pero no tiene derechos de operación.
Administrador = Acceso total.

El administrador puede añadir usuarios y definir derechos de acceso con la herramienta Administración de usuarios.

Los niveles de usuario de los usuarios seleccionados se indican en la vista Información de usuario y pueden ser modificados por el administrador.

La finalidad de los grupos de usuarios es principalmente proporcionar interfaces de usuario personalizadas para los distintos usuarios.

| Funcionalidad                   | Visualizadores | Operadores | Ingenieros | Administradores |
|---------------------------------|----------------|------------|------------|-----------------|
| SLD                             | Х              | Х          | Х          | х               |
| Diálogos de con-<br>trol        | ver            | Х          | ver        | Х               |
| Lista de eventos                | Х              | Х          | Х          | Х               |
| Lista de alarmas                | ver            | Х          | ver        | Х               |
| Administración<br>de usuarios   | *1             | *1         | *1         | х               |
| PST                             | ver            | ver        | Х          | Х               |
| Registro de per-<br>turbaciones | ver            | х          | х          | Х               |
| Supervisión del<br>sistema      | ver            | Х          | x          | Х               |

\*1: Puede cambiar su propia contraseña.

Ver: Sólo visualización.

## 4.3.2. Adición de nuevos usuarios

El administrador puede añadir usuarios en la ventana Añadir usuario.

Para añadir un nuevo usuario:

- 1. Haga clic en la pestaña Usuarios de la izquierda.
- 2. Seleccione Añadir usuario.
- 3. Escriba un nuevo nombre de usuario. La longitud del nombre de usuario puede ser de 1 a 99 caracteres y sólo puede contener los caracteres a z y 0 9.
- 4. Escriba una contraseña y confírmela. La longitud de la contraseña puede ser de 9 a 99 caracteres y sólo puede contener los caracteres a z y 0 9.
- 5. Seleccione un grupo de usuarios en el menú desplegable.
- 6. Haga clic en Aplicar para guardar la información del usuario.

COM615 3.1

#### Manual del operador

| Ð                                                                                                    | Users 🔫 🖂       | Manage Users > Add User |         |
|----------------------------------------------------------------------------------------------------|-----------------|-------------------------|---------|
| Su                                                                                                    | Manage Users    | 💞 Apply                 |         |
| bstatio                                                                                                    | Change Password | Add new user            |         |
| 3                                                                                                    | - A admin       | Description             | Value   |
| Communication of the second second se |                 | User Name               |         |
|                                                                                                    | guest           | Password                |         |
|                                                                                                    | 🧟 eng           | Confirm Password        |         |
|                                                                                                    | <u>2</u> a      | User Group              | Guest 💌 |
|                                                                                                    |                 |                         |         |
| Users                                                                                                    |                 |                         |         |
|                                                                                                    |                 |                         |         |

HMI\_adding\_new\_users.png

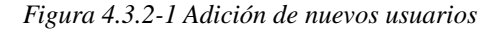

## 4.3.3. Modificación de propiedades de los usuarios

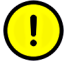

Sólo un administrador puede modificar las propiedades de los usuarios.

Es posible modificar la información de los usuarios utilizando la barra de herramientas de la parte superior de la vista Información de usuario.

Para eliminar un usuario:

- 1. Haga clic en la pestaña Usuarios de la izquierda.
- 2. Seleccione el usuario que desee eliminar.
- 3. Haga clic en Eliminar usuario y confirme haciendo clic en Aceptar.

Para cambiar a un usuario de grupo:

- 1. Haga clic en la pestaña Usuarios de la izquierda.
- 2. Seleccione el usuario al que desee cambiar de grupo.
- 3. Haga clic en **Cambiar grupo de usuarios**.
- 4. En la vista Cambiar grupo del usuario, seleccione un nuevo grupo en el menú desplegable.
- 5. Haga clic en Aplicar.

| -             | Users 🕂 🖂                                                       | Manage Users > Existing Users > niklas   |                                                                 |
|---------------|-----------------------------------------------------------------|------------------------------------------|-----------------------------------------------------------------|
| Manage Users  |                                                                 | Apply<br>Change User's Group             |                                                                 |
| 3             | admin                                                           | Description                              | Value                                                           |
| Communication | aumin<br>ynx<br>miklas<br>guest<br>op<br>a<br>op<br>a<br>qwerty | User's Current Group<br>User's New Group | Administrator<br>Guest<br>Operator<br>Engineer<br>Administrator |
| Users         |                                                                 |                                          |                                                                 |
|               |                                                                 |                                          | change_user.jpg                                                 |

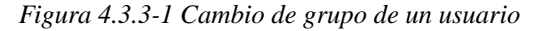

## 4.3.4. Cambio de la contraseña de usuario

Para cambiar la contraseña (administrador):

- 1. Haga clic en la pestaña **Usuarios** de la izquierda.
- 2. Seleccione el usuario cuya contraseña desee cambiar.
- 3. Haga clic en Cambiar contraseña.
- 4. Escriba una nueva contraseña y confírmela.
- 5. Haga clic en Aplicar.

| -        | Users 🕂 🖂                             | Manage Users > Existing Users > lynx |       |
|----------|---------------------------------------|--------------------------------------|-------|
| g        | XManage Users                         | 💞 Apply                              |       |
| ubstatio | Add User     Change Password     Sers | Change Password                      |       |
| 9        | - <u>A admin</u>                      | Description                          | Value |
| 0        | 2 lynx                                | New Password                         |       |
| omm      | - 2 guest                             | Confirm New Password                 |       |
| unic     | 2 eng                                 |                                      |       |
| ation    | <mark>2</mark> a                      |                                      |       |
| _        |                                       |                                      |       |
| S        |                                       |                                      |       |
| BLS      |                                       |                                      |       |

change\_password.png

Figura 4.3.4-1 Cambio de la contraseña de usuario (administrador)

Para cambiar su propia contraseña:

- 1. Haga clic en la pestaña **Configuración** de la izquierda.
- 2. Haga clic en Cambiar contraseña.
- 3. Escriba la contraseña anterior.
- 4. Escriba una nueva contraseña y confírmela.
- 5. Haga clic en Aplicar.

| Settings       Image Users > Change Password         Change Password       Image Apply         Change Password       Image Description         Old Password       Image Description         New Password       Image Description         Confirm New Password       Image Description | Ge         | General            | Single Line             | Diagram      | Events      | Alarms         | Help    | Logout       |  |       |  |
|----------------------------------------------------------------------------------------------------|------------|--------------------|-------------------------|--------------|-------------|----------------|---------|--------------|--|-------|--|
| Communication     Value       Old Password     I       New Password     I       Confirm New Password     I                                                                                                    | l s        | Settings           |                         | ≠⊠           | Manage User | rs > Change Pa | issword |              |  |       |  |
| Description     Value       Old Password     I       New Password     I       Confirm New Password     I                                                                                                    | Substati   | XUser se<br>└─╋Cha | attings<br>nge Password |              | Change      | Password       |         |              |  |       |  |
| Old Password I                                                                                                    | 3          |                    |                         |              | Descriptio  | on             |         |              |  | Value |  |
| New Password  Confirm New Password                                                                                                    | 8          |                    |                         | Old Password |             |                |         |              |  |       |  |
| Confirm New Password                                                                                                    | omn        |                    |                         |              |             |                |         | New Password |  | -     |  |
|                                                                                                    | runication |                    | Confirm I               | New Passwor  | ď           |                |         |              |  |       |  |
| Settings                                                                                                    | Cottinne   |                    |                         |              |             |                |         |              |  |       |  |

changing\_password\_not\_admin.jpg

*Figura 4.3.4-2 Cambio de la contraseña de usuario (no administrador)* 

## 4.4. Conexión de la interfaz HMI al ordenador COM600

Para conectar la interfaz HMI al ordenador COM600:

- 1. Abra Internet Explorer.
- 2. Escriba la dirección IP del ordenador COM600.
- 3. Acepte el certificado.
- 4. Aparece una ventana de inicio de sesión. Escriba la contraseña e inicie una sesión.

## 4.5. Estructuras de subestaciones y comunicaciones

## 4.5.1. Estructura de subestación

Para abrir la vista de subestación de la HMI, haga clic en la pestaña **Subestación** de la izquierda. La estructura de subestación muestra los objetos de subestación y nivel de tensión, celdas e IEDs y sus funciones.

Puede usar el estado de los IEDs en la estructura de subestación. Si aparece un problema en la comunicación, aparece un aspa de color rojo junto al IED.

| Ann :: CUM 515 (User: admin. Connection | : [ncəl] - Nicrosoft Internet Explorer provided by ABB |                                    |                                    |
|-----------------------------------------|--------------------------------------------------------|------------------------------------|------------------------------------|
| Pile Edit View Essentes Loois Help      |                                                        |                                    | 200120                             |
| 🙆 Each + 🔿 - 🖹 🗟 🔥 🔎                    | Scardt 🕹 Favorites 🔗 🙈 - 🚴 🥅 - 🥅 🍪                     | 8                                  | Links **                           |
| Litters A                               |                                                        | - <del></del>                      | × 🖪 🙃                              |
| APress her                              |                                                        |                                    | _ <b>_</b> w                       |
| ABB                                     |                                                        | 9                                  | Substation<br>2006-09-11, 10:26:47 |
|                                         | Franks, Marine High Lawrence                           |                                    | 2000 00 14 10 20 11                |
| General Single Une Diagram              | Events Alarms Halp Logour                              |                                    |                                    |
| a ≜9ubstation                           | - Substation                                           |                                    |                                    |
| E E Station2                            | Device information                                     |                                    |                                    |
| 🛱 🛛 🕀 🐺 8/A Y 40                        | Description                                            | Value                              |                                    |
| B B MB40                                | Substation name                                        | Substation                         |                                    |
| 3 MB41                                  | Product name                                           | COM 615                            |                                    |
| 8 BAY42                                 | Product revision                                       | 3.0                                |                                    |
| 3 MB42                                  | Software version                                       | 1.0.2443.34567                     |                                    |
| S BAY43                                 | Customer name                                          | ABB Dy Vease RSD                   |                                    |
| S DJ BAY44                              | Site                                                   | R8D, Testmachine 00-07-32-07-0d-30 |                                    |
| 5 ± ₩ MB44                              |                                                        |                                    |                                    |
| - 1 081                                 |                                                        |                                    |                                    |
| C E-M Station3                          |                                                        |                                    |                                    |
| T D BAYSU                               |                                                        |                                    |                                    |
| 0 1 BAY51                               |                                                        |                                    |                                    |
| 🕀 🔜 REF543_51                           |                                                        |                                    |                                    |
| Ģ-18 8A¥52                              |                                                        |                                    |                                    |
| # M REF543_52                           |                                                        |                                    |                                    |
| 1 1 1 1 1 1 1 1 1 1 1 1 1 1 1 1 1 1 1   | 1                                                      |                                    |                                    |
| E- BAY54                                | 10                                                     |                                    |                                    |
| 🕀 🎫 REF 543_54                          | 54                                                     |                                    |                                    |
| E BAY55                                 | 23                                                     |                                    |                                    |
| # REF543_55                             | 10                                                     |                                    |                                    |
| # # DEE549 56                           | 54                                                     |                                    |                                    |
| E-E DAY57                               | 23                                                     |                                    |                                    |
| 🕀 🛤 REMS43_57                           | 10                                                     |                                    |                                    |
| E BAYSE                                 | 04                                                     |                                    |                                    |
| 3 MREM543_58                            | 23                                                     |                                    |                                    |
| DEEEA3 50                               | 10                                                     |                                    |                                    |
| - <b>B</b> B1                           | 54                                                     |                                    |                                    |
| -B82                                    | 23                                                     |                                    |                                    |
| E-X Station6                            | 54                                                     |                                    |                                    |
| E-W BAY60                               | 1                                                      |                                    |                                    |
|                                         |                                                        |                                    | 101                                |
| Done 1                                  |                                                        |                                    | Cocelinbranet                      |

substation\_view.jpg

Figura 4.5.1-1 Vista de subestación de la HMI

#### Información de alarmas y eventos

Al hacer clic en los objetos de nivel de tensión y celda, puede acceder a sus listas de alarmas específicas. Para ver una lista de eventos, haga clic en **Ver eventos** sobre la lista Alarmas persistentes.

#### Información de IEDs

Al hacer clic en los objetos de IED, puede ver su estado de comunicación e información de sus contadores de diagnósticos. Debajo de cada IED de la estructura de la subestación, puede hacer clic en **Perturbaciones**, **Parámetros** o **Mediciones** para ver los datos correspondientes.

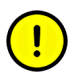

La visualización de Perturbaciones, Parámetros o Mediciones en la estructura de la subestación depende de la configuración del IED.

#### 4.5.2. Estructura de comunicación

Para abrir la vista de comunicación de la HMI, haga clic en la pestaña **Comunicación** de la izquierda. La estructura de comunicación se muestra en la ventana de la izquierda. En la estructura de comunicación puede ver el servidor OPC, objetos de canal de comunicaciones y los IEDs.

Puede usar el estado de los IEDs en la estructura de comunicación. Si aparece un problema en la comunicación, aparece un aspa de color rojo junto al IED.

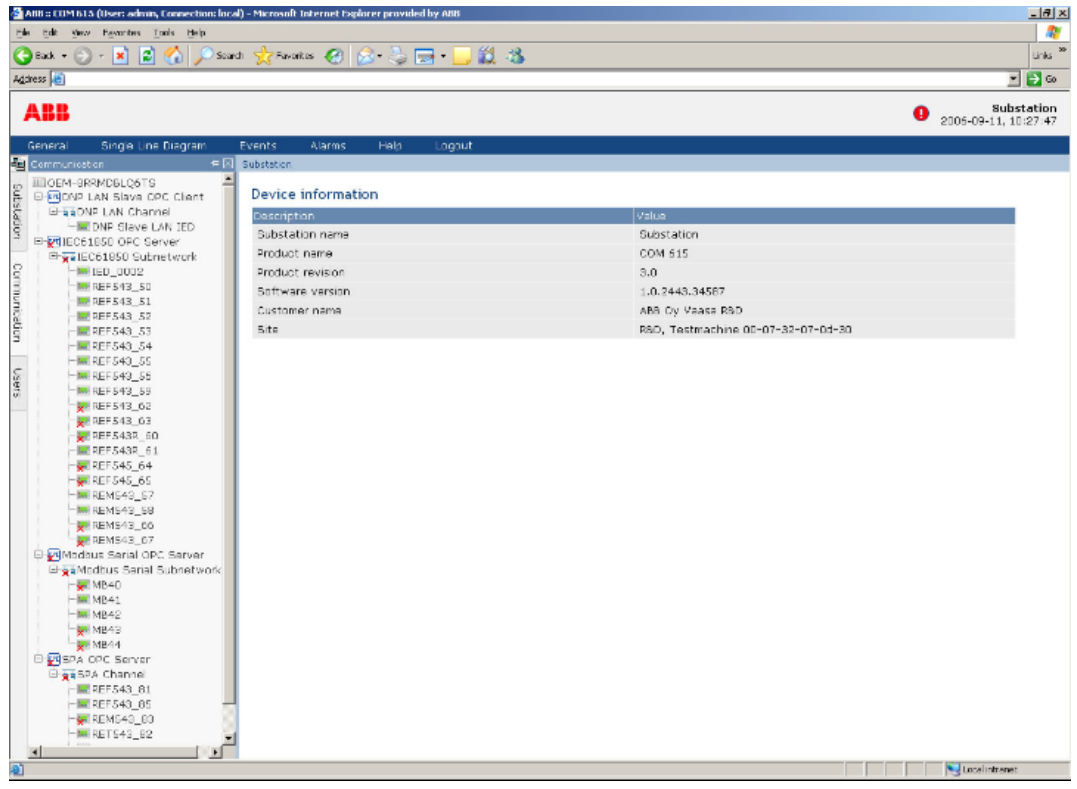

communication\_view.jpg

Figura 4.5.2-1 Vista de comunicación a la HMI

#### Información de dispositivos y diagnósticos

Al hacer clic en el nombre del ordenador de la parte superior de la estructura, puede ver su información de dispositivo, como las versiones de hardware y software, en la ventana que aparece a la derecha del árbol. Al hacer clic en el nombre de objeto del servidor OPC, su correspondiente información de dispositivo se muestra en el lado derecho. Puede ver la información de diagnósticos de dispositivos de toda la subred haciendo clic en el objeto de subred. Para ver el estado de comunicación o la información de contadores de diagnóstico de dispositivos individuales, haga clic en los objetos de los IEDs.

## 4.6. Esquema unifilar de la red

### 4.6.1. Generalidades acerca del esquema unifilar de la red

Un esquema unifilar de la red (SLD) es una interfaz gráfica de usuario que presenta los objetos del proceso (los dispositivos primarios) de la subestación como símbolos gráficos. La HMI actualiza el SLD y las estructuras de la subestación y la comunicación a intervalos regulares. En Figura 4.6.1-1 aparece un SLD de ejemplo.

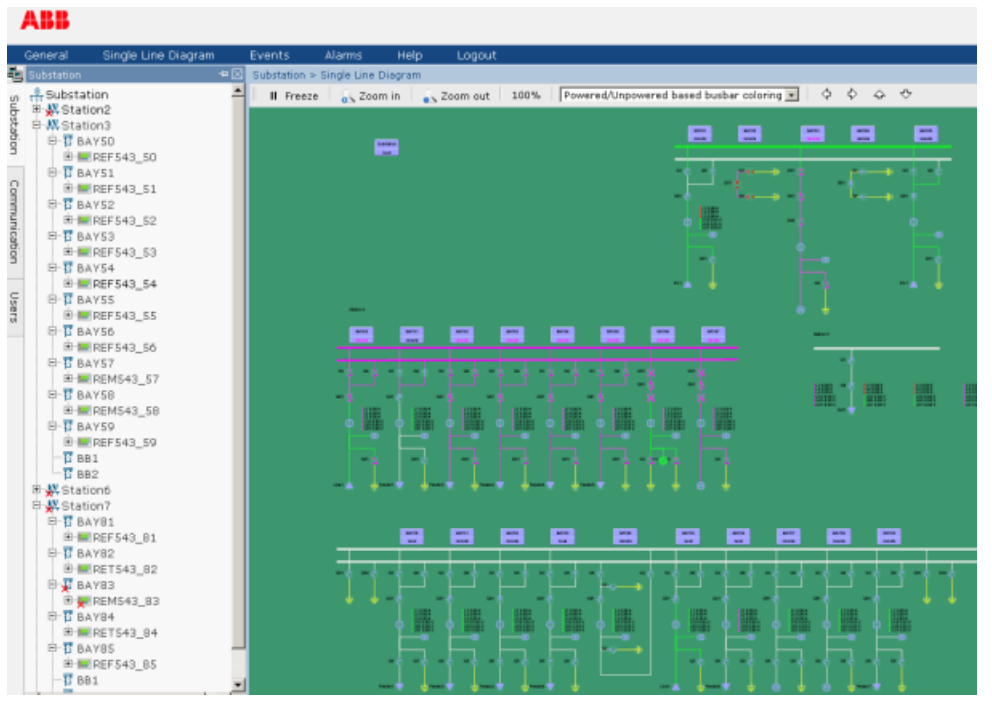

SLD\_example.png

Figura 4.6.1-1 Un ejemplo de esquema unifilar de la red

Para obtener una explicación de los símbolos del esquema unifilar de la red, consulte el Anexo 1, , Símbolos del esquema unifilar de la red.

#### 4.6.2. Control de dispositivo interruptor

Los interruptores (interruptores automáticos, seccionadores) pueden manejarse desde el cuadro de diálogo Control de dispositivo interruptor.

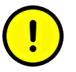

Sólo los operadores y administradores tienen permiso para controlar los interruptores.

El selector local/remoto de la estación y la celda debe estar en una posición que permite su control desde la HMI. El dispositivo interruptor en cuestión también debe admitir la operación y debe estar configurado correctamente.

Para controlar un dispositivo interruptor (por ejemplo un interruptor automático), haga clic en el objeto en el esquema unifilar de una red. Aparece el cuadro de diálogo Control de dispositivo interruptor.

La pestaña Estado de interruptor muestra información acerca de la subestación, el nivel de tensión y la celda en funcionamiento, así como el nombre de objeto del dispositivo interruptor. También se muestra información de modo, por ejemplo sobre los enclavamientos y el estado de selección del objeto.

Para controlar un interruptor:

- 1. Seleccione el sentido de accionamiento del control haciendo clic en Abrir o Cerrar.
- 2. Haga clic en **Accionar** para activar la selección o **Cancelar** para cancelar la operación. Recuerde que algunos de los botones pueden estar desactivados en función del estado del interruptor.

Es posible realizar una operación de cancelación forzada. Esto es necesario, por ejemplo, si la HMI se cierra accidentalmente después de activar una selección. Normalmente, el objeto permanecería en la posición seleccionada hasta agotarse el tiempo límite, y el objeto debe liberarse si es necesario realizar cualquier operación antes del tiempo límite. Para realizar una operación forzada, seleccione la pestaña Operación forzada del cuadro de diálogo Control de dispositivo interruptor y haga clic en **Cancelar**.

Para añadir, editar o eliminar enlaces de Web, seleccione la pestaña Enlaces de Web y haga clic en **Editar**.

Para cerrar el cuadro de diálogo Control de dispositivo interruptor, haga clic en Salir.

| 🗿 Switch Devic | e Control Web Page Dialog  | ? 🔀 |
|----------------|----------------------------|-----|
| Ristinummi.V1  | .H1.Q1                     |     |
| Switch State   | Forced operation Web Links |     |
| Switch positi  | ion is Open (off)          |     |
|                |                            |     |
| Close          | e Operate                  |     |
| Oper           | Cancel                     |     |
|                | Exit                       |     |

switch\_control.bmp

Figura 4.6.2-1 Cuadro de diálogo Control de dispositivo interruptor

## 4.6.3. Cambiador de tomas

Al hacer clic en un transformador de potencia con cambiador de tomas, se abre un cuadro de diálogo de control. El cuadro de diálogo permite monitorizar la tensión y la posición actual del cambiador de tomas.

| 🕙 Tap changer | control Web Pag | e Dialog  | ? 🛛       |
|---------------|-----------------|-----------|-----------|
| Ristinummi.T1 | W2.LTC1         |           |           |
| Tap changer   | Operation mode  | Web Links |           |
|               |                 |           | <u>^</u>  |
|               |                 |           |           |
|               |                 |           |           |
|               |                 |           |           |
| Voltage       |                 |           | 10,300 kV |
| Tap value     |                 | Set       | 8         |
|               |                 |           |           |
|               |                 |           |           |
| Lower         |                 | Raise     |           |
|               |                 |           |           |
|               |                 |           |           |
|               | Exi             | t         |           |
|               |                 |           |           |
|               |                 |           |           |

tap\_changer\_control.bmp

Figura 4.6.3-1 Cuadro de diálogo Control de cambiador de tomas

En función del dispositivo y la configuración, puede reducir o aumentar la posición relativa del cambiador de tomas o asignar una posición específica introduciendo un valor numérico.

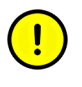

Debe disponer de los permisos de usuario necesarios para realizar estos cambios y el selector local/remoto debe permitir la operación. El cambiador de tomas también debe estar en el modo de funcionamiento manual.

La pestaña **Modo de funcionamiento** muestra los modos de funcionamiento automático/manual y sencillo/paralelo del cambiador de tomas. Puede cambiar los modos del cambiador de tomas si dispone de los permisos de usuario necesarios. Los modos de funcionamiento deben ser admitidos por la compatibilidad del IED y deben estar permitidos por el modo local/remoto. En caso contrario, las opciones no están disponibles en el cuadro de diálogo. COM615 3.1 Serie de automatización de estaciones COM600

Manual del operador

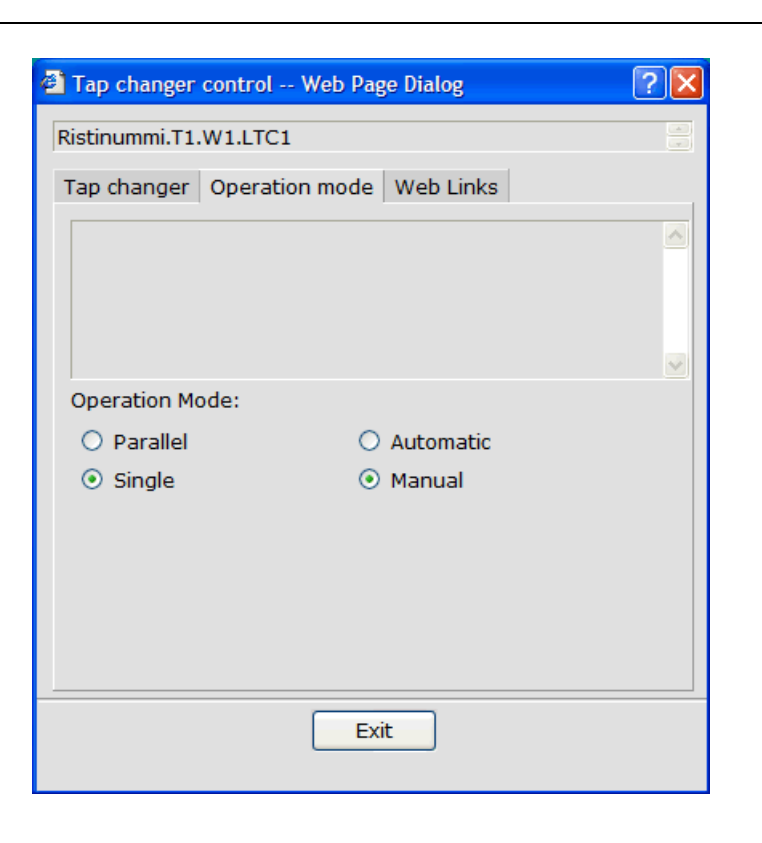

tap\_changer\_mode.bmp

Figura 4.6.3-2 Cuadro de diálogo Modo de cambiador de tomas

## 4.6.4. Colores de la barra colectora

Es posible usar colores en la barra colectora para indicar de varias formas diferentes el estado de las secciones de la barra colectora. Puede indicar qué secciones de la barra colectora reciben alimentación, no reciben alimentación o están en otros estados concretos, o bien qué nivel de tensión tiene cada sección de la barra colectora. Consulte Figura 4.6.4-1. Por otro lado, cada fuente de tensión o cada tipo de fuente de tensión puede tener un color utilizado para las secciones a las que se conecta. También es posible usar los colores de la barra colectora para indicar si dos o más fuentes de tensión constituyen un bucle.

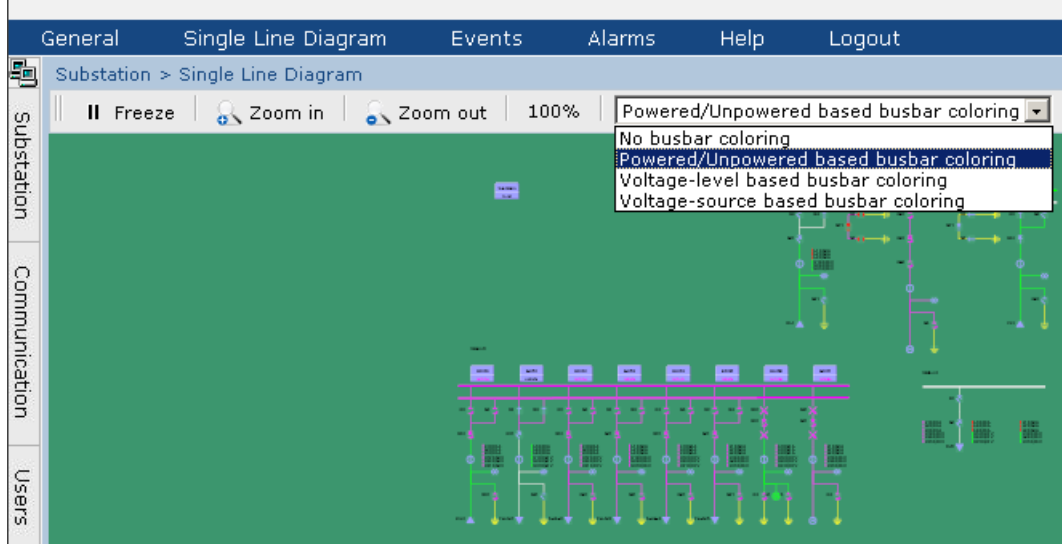

busbar\_coloring\_modes.jpg

Figura 4.6.4-1 Menú desplegable de colores de la barra colectora

#### Modos de colores de la barra colectora

Los modos de colores de la barra colectora pueden seleccionarse en el menú desplegable de la parte superior de la vista de esquema unifilar de la red. Existen cuatro modos de colores de la barra colectora:

- 1. Sin colores en barra colectora. Todas las secciones se muestran con un color predeterminado.
- 2. Colores de barra colectora según con alimentación/sin alimentación. Se usa un mismo color para todas las secciones con alimentación.
- 3. Colores de barra colectora según nivel de tensión. Los distintos niveles de tensión tienen colores diferentes.
- 4. **Colores de barra colectora según fuente de tensión.** Los colores de las secciones sin alimentación dependen de la fuente de tensión.

## 4.7. Alarmas

#### 4.7.1. Generalidades acerca de las alarmas

La lista de alarmas muestra un resumen de la situación actual de las alarmas del proceso supervisado. Cada alarma aparece como una línea de texto de alarma, que describe la causa de la alarma en el proceso. La línea de texto de alarma contiene la fecha, hora, celda, dispositivo, texto del objeto, estado y modo.

El símbolo parpadeante de la esquina superior derecha de la HMI indica que hay alarmas sin confirmar en la subestación. También se emite una alarma sonora, si esta opción está activada en la estación de trabajo. Al hacer clic en el símbolo, se abre la vista de alarmas. Una vez confirmadas todas las alarmas, el indicador de alarma desaparece y la alarma sonora se detiene.

#### 4.7.2. Monitorización y gestión de alarmas

Para monitorizar y gestionar las alarmas de la subestación, haga clic en **Alarmas** en la barra de menús de la parte superior de la pantalla. Para ver las alarmas relativas a una celda determinada, haga clic en el objeto adecuado del árbol de la subestación.

También puede filtrar las alarmas relativas a un nivel de tensión o una celda en concreto con la función **Filtrar**.

En la lista Alarmas persistentes puede ver las alarmas activas. La lista Alarmas temporales muestra una lista de alarmas inactivas y sin confirmar. La lista de alarmas se actualiza continuamente para mostrar el estado actual de las señales de alarma.

| Para ver l | la lista | de eventos, | haga clic en | Ver eventos. |
|------------|----------|-------------|--------------|--------------|
|------------|----------|-------------|--------------|--------------|

| elected    | Date       | Time         | вау   | Device    | Object Text                                | State                |          |  |
|------------|------------|--------------|-------|-----------|--------------------------------------------|----------------------|----------|--|
|            | 2006-09-11 | 09:34:26.517 | BAY41 |           | 3 Phase Current Measurement                | Phase A Low<br>Alarm | Active   |  |
| -          | 2006-09-11 | 09:36:55.055 | BAY81 |           | 31 3-phase current<br>measurement          | Phase A Low<br>Alarm | Active   |  |
| -          | 2006-09-11 | 09:34:44.258 | BAY81 |           | CBCM circuit breaker travel time<br>alarm* | Active               | Active   |  |
|            | 2006-09-11 | 09:34:42.666 | BAY82 | Q3        | Disconnector 1 position                    | Intermediate         | Active   |  |
|            | 2006-09-11 | 09:34:43.367 | BAY82 | Q01       | Circuit breaker 1 position                 | Intermediate         | Active   |  |
|            | 2006-09-11 | 09:34:36.967 | BAY82 |           | Trip circuit TCS 1 alarm                   | Active               | Active   |  |
|            | 2006-09-11 | 09:34:41.935 | BAY82 | Q4        | Disconnector 2 position                    | Intermediate         | Active   |  |
|            |            |              |       |           |                                            |                      |          |  |
| eeting Ala | arms       |              |       |           |                                            |                      |          |  |
| lected     | Date       | Time         | Bay   | Device    | Object Text                                | State                | Status   |  |
| 1          | 2006-09-11 | 10:16:59.551 | BAY58 | REM543_58 |                                            | Connection OK        | Inactive |  |
|            | 2006-09-11 | 10:10:16.464 | BAY41 |           | Ring Event                                 | Inactive             | Inactive |  |
|            |            |              |       |           |                                            |                      |          |  |

Figura 4.7.2-1 Una vista de ejemplo de alarmas

### 4.7.3. Confirmación de alarmas

Haga clic en **Conf** para indicar que ha registrado e identificado la alarma. La confirmación de una alarma no elimina la alarma, pero sí cambia su estado. Las alarmas confirmadas se muestran en azul en la lista Alarmas persistentes. Las alarmas inactivas se muestran en la lista Alarmas temporales.

COM615 3.1

#### Manual del operador

Para confirmar alarmas:

- 1. Active la casilla de verificación de las alarmas que desee confirmar de la lista Alarmas.
- 2. Haga clic en **Conf** en la barra de menús.
- 3. Para confirmar todas las alarmas a la vez, haga clic en Conf todas.

#### 4.7.4. Filtrado de alarmas

Es posible usar filtros cuando se desea mostrar sólo información concreta.

Para filtrar alarmas:

- 1. Haga clic en **Filtrar** en la barra de herramientas de la vista Alarmas. Se abre una ventana que muestra la estructura de la subestación.
- 2. Haga clic en el objeto cuyas alarmas desee ver. Ahora la lista Alarmas muestra sólo las alarmas del objeto seleccionado y los objetos situados debajo de él.

| lected    | Date       | Time         | Bay   | Devi | 🚰 http://10.58.125.137 🔳 🗖        | <u>×</u>      | State                | Stat  |
|-----------|------------|--------------|-------|------|-----------------------------------|---------------|----------------------|-------|
| -         | 2006-09-11 | 09:34:26.517 | BAY41 |      | रीत Substation<br>नि-म्न Station2 | asurement     | Phase A Low<br>Alarm | Activ |
|           | 2006-09-11 | 09:36:55.055 | BAY81 |      | BAY40                             |               | Phase A Low<br>Alarm | Activ |
|           | 2006-09-11 | 09:34:44.258 | BAY81 |      | -B BAY42<br>-B BAY43              | r travel time | Active               | Activ |
| 1         | 2006-09-11 | 09:34:42.666 | BAY82 | Q3   | BAY44                             | tion          | Intermediate         | Activ |
|           | 2006-09-11 | 09:34:43.367 | BAY82 | Q01  | B-# Station3                      | sition        | Intermediate         | Activ |
| 1         | 2006-09-11 | 09:34:36.967 | BAY82 |      | BAY50                             | arm           | Active               | Activ |
| 1         | 2006-09-11 | 09:34:41.935 | BAY82 | Q4   | BAY51                             | tion          | Intermediate         | Activ |
| eting Ala | arms       |              |       |      |                                   |               |                      |       |
| lected    | Date       | Time         | Bay   | Devi | BAY56                             |               | State                | Sta   |
| 1         | 2006-09-11 | 10:16:58.551 | BAY58 | REM5 | BAY58                             |               | Connection OK        | Inac  |
|           | 2006-09-11 | 10:10:16.464 | BAY41 |      | BAY59                             |               | Inactive             | Inac  |

HMI\_filtering\_alarms.jpg

Figura 4.7.4-1 Una vista de ejemplo de filtrado de alarmas

## 4.8. Eventos

#### 4.8.1. Generalidades acerca de los eventos

La lista de eventos permite monitorizar información acerca de los eventos que se han producido en el sistema. Sólo está visible un número determinado de eventos y el número de eventos visibles puede configurarse en la Herramienta de ingeniería de comunicación (CET, Communication Engineering Tool). También puede recibir información acerca

HMI events.png

Manual del operador

de las actividades realizadas por otros usuarios, operaciones de objetos, confirmación de alarmas, inicio de sesiones, etc. La lista de eventos contiene la información siguiente: fecha, hora, celda, dispositivo, texto del objeto y evento.

#### 4.8.2. Monitorización y gestión de eventos

Es posible monitorizar los eventos de la subestación haciendo clic en **Eventos** en la barra de comandos de la parte superior de la pantalla. Para monitorizar los eventos de celdas concretas, haga clic en el objeto adecuado del árbol de la subestación. La lista de eventos se actualiza automáticamente.

Puede filtrar los eventos relativos a un nivel de tensión o una celda en concreto con la función **Filtrar**.

Para detener la actualización de la lista de eventos, haga clic en **Congelar**. Para reanudar el flujo de eventos, haga clic en **Continuar**. Puede guardar los elementos localmente en su ordenador haciendo clic en **Guardar**. La lista se guarda en formato .csv y puede abrirse con MS Excel.

| Save 🖉 f   | filter II Freeze | ⊈ View Alarr | ns        |                            |                       |
|------------|------------------|--------------|-----------|----------------------------|-----------------------|
| vents      |                  |              |           |                            |                       |
| )ate       | Time             | Bay          | Device    | Object Text                | Event                 |
| 2006-09-11 | 10:10:15.612     | BAY54        |           | Ring Event                 | 011                   |
| 2006-09-11 | 10:10:15.612     | BAY59        |           | Ring Event                 | Off                   |
| 2006-09-11 | 10:10:15.613     | BAY52        |           | Ring Event                 | Off                   |
| 2006-09-11 | 10:10:15.613     | BAY55        |           | Ring Event                 | Off                   |
| 2006-09-11 | 10:10:15.619     | BAY53        |           | Ring Event                 | Off                   |
| 2006-09-11 | 10:10:16.464     | BAY41        |           | Ring Event                 | Off                   |
| 2006-09-11 | 10:14:22.533     | BAY58        | REM543_58 |                            | Device Connection Lo  |
| 2006-09-11 | 10:16:34.526     | BAY67        | REM543_67 |                            | Connection OK         |
| 2006-09-11 | 10:16:52.312     | BAY67        | REM543_67 |                            | Device Connection Lo  |
| 2006-09-11 | 10:16:58.551     | BAY58        | REM543_58 |                            | Connection OK         |
| 2006-09-11 | 10:19:59.793     |              |           |                            | User logged in: admin |
| 2006-09-11 | 10:23:03.502     |              |           |                            | User logged in: admin |
| 2006-09-11 | 10:43:08.768     | BAY85        | Q01       | Circuit breaker 1 position | Open Selected         |
| 2006-09-11 | 10:43:11.602     | BAY85        | Q01       | Circuit breaker 1 position | Open Executed         |
| 2006-09-11 | 10:43:11.688     | BAY85        | Q01       | Circuit breaker 1 position | Open                  |
| 2006-09-11 | 10:43:23.973     | BAY67        |           | Local operation            | Remote                |
| 2006-09-11 | 10:43:24.010     | BAY67        |           | Ring Event                 | Off                   |
| 006-09-11  | 10:43:24.058     | BAY67        |           | Minute Pulse               | Off                   |
|            |                  |              |           |                            |                       |

Para ver la lista de alarmas, haga clic en Ver alarmas.

Figura 4.8.2-1 Una vista de ejemplo de eventos

#### 4.8.3. Filtrado de eventos

Es posible usar filtros cuando se desea mostrar sólo información concreta.

Para filtrar eventos:

- 1. Haga clic en **Filtrar** en la barra de herramientas de la vista Eventos. Se abre una ventana que muestra la estructura de la subestación.
- 2. Haga clic en el objeto cuyos eventos desee ver. Ahora la lista Eventos muestra sólo los eventos del objeto seleccionado y los objetos situados debajo de él.

|           | Time         | Bay   | Device    | Object Text         | Event                  |  |
|-----------|--------------|-------|-----------|---------------------|------------------------|--|
| 006-09-11 | 10:16:52.312 | BAY67 | REM543_67 | Mtp://10.58.125.137 | Device Connection Lost |  |
| 006-09-11 | 10:16:58.551 | BAY58 | REM543_58 | -Brubstation        | Connection OK          |  |
| 006-09-11 | 10:19:59.793 |       |           | E-#Station2         | User logged in: admin  |  |
| 006-09-11 | 10:23:03.502 |       |           | BAY40               | User logged in: admin  |  |
| 006-09-11 | 10:43:08.768 | BAY85 | Q01       | Circ BAY41          | Open Selected          |  |
| 006-09-11 | 10:43:11.602 | BAY85 | Q01       | Circ BAY43          | Open Executed          |  |
| 006-09-11 | 10:43:11.688 | BAY85 | Q01       | Circ BAY44          | Open                   |  |
| 006-09-11 | 10:43:23.973 | BAY67 |           | Loc. BB1            | Remote                 |  |
| 006-09-11 | 10:43:24.010 | BAY67 |           | Ring RAVEO          | Off                    |  |
| 006-09-11 | 10:43:24.058 | BAY67 |           | Mini -B BAY51       | Off                    |  |
| 006-09-11 | 10:43:24.776 | BAY67 | Q01       | Circ BAY52          | Open                   |  |
| 006-09-11 | 10:43:25.121 | BAY67 | Q4        | Disc BAY53          | Open                   |  |
| 006-09-11 | 10:43:25.350 | BAY67 | Q91       | Eart BAY55          | Open                   |  |
| 006-09-11 | 10:43:35.569 | BAY67 | REM543_67 | BAY56               | Connection OK          |  |
| 006-09-11 | 10:43:42.449 | BAY81 | Q01       | Circ BAY57          | Close Selected         |  |
| 006-09-11 | 10:43:45.082 | BAY81 | Q01       | Circ BAY58          | Close Executed         |  |
| 006-09-11 | 10:43:45.151 | BAY81 | Q01       | Circ BB1            | Closed                 |  |
| 006-09-11 | 10:43:47.786 | BAY81 |           | 31 3 BB2            | Phase A Inactive       |  |
| 006-09-11 | 10:44:29.563 | BAY50 | REF543_50 | 🖻 👯 Station6 💽      | Device Connection Lost |  |
| 006-09-11 | 10:47:07.584 | BAY50 | REF543_50 |                     | Connection OK          |  |
| 006-09-11 | 10:47:27.693 | BAY58 | REM543_58 |                     | acknowledged           |  |
| 006-09-11 | 10:47:27.693 | BAY67 | REM543_67 |                     | acknowledged           |  |
| 006-09-11 | 10:47:27.693 | BAY50 | REF543 50 |                     | acknowledged           |  |

Figura 4.8.3-1 Una vista de ejemplo de filtrado de eventos

## 4.9. Carga de datos de perturbaciones

### 4.9.1. Registros de perturbaciones

La mayoría de los IEDs cuentan con una función de registro de perturbaciones que almacena localmente los valores de intensidades, tensiones, frecuencias, señales binarias, etc. en un archivo de perturbaciones, antes, durante y después de un evento de protección. Estos archivos de perturbaciones pueden copiarse automáticamente al ordenador COM600 si se ha configurado esta función en la herramienta CET.

Para ver la lista de registros de perturbaciones, haga clic en **Perturbaciones** debajo del IED deseado en la estructura de la subestación.

| General    | Single Line Diagram                     | Events A        | larms Help          | Logout                               |               |          |
|------------|-----------------------------------------|-----------------|---------------------|--------------------------------------|---------------|----------|
| Substation | +                                       | Substation > St | stion6 > BAY61 > RE | F543R_61 > Disturbances              |               |          |
|            | REM543_58                               | 🛋  🖬 Save       | 🗙 Delete            |                                      |               |          |
|            | REF543_59<br>�Disturbances              | Disturban       | e Recordings        |                                      |               |          |
| 5          | ∿Measurements                           | Selected        | Description         |                                      | Date          | Time     |
| BB         | 2                                       |                 | DR_2006_07_1        | 7_REF543R_61_10_17_43_0362_desc.xml  | 17.07.06      | 11:16:00 |
| B- KStati  | -<br>on6                                |                 | DR_2006_07_1        | 9_REF543R_61_00_49_30_00000_desc.xml | 17.07.06      | 11:16:00 |
| 🖯 🐺 BA     | Y60                                     |                 | DR_2006_09_0        | 5_REF543R_61_07_38_43_0027_desc.xml  | 05.09.06      | 08:38:00 |
| 🗎 🕀 😿 BA   | REF543R_60<br>V61                       |                 | DR_2006_09_0        | 5_REF543R_61_07_40_43_0814_desc.xml  | 05.09.06      | 08:40:00 |
| 8-         | REF543R_61                              |                 | DR_2006_09_0        | 6_REF543R_61_06_48_22_0768_desc.xml  | 06.09.06      | 07:48:00 |
|            | Disturbances                            |                 | DR_2006_09_0        | 6_REF543R_61_06_52_24_0141_desc.xml  | 06.09.06      | 07:50:00 |
|            | ∙ <b>∪</b> Parameters<br>∧_Measurements |                 | DR_2006_09_0        | 16_REF543R_61_07_21_49_0883_desc.xml | 06.09.06      | 08:20:00 |
| 🖯 🐺 BA     | Y62                                     |                 | DR_2006_09_0        | 16_REF543R_61_07_23_50_0991_desc.xml | 06.09.06      | 08:22:00 |
| B 🐺 BA     | REF543_62<br>Y63                        |                 | DR_2006_09_0        | 6_REF543R_61_07_27_57_0067_desc.xml  | 06.09.06      | 08:26:00 |
|            |                                         |                 |                     |                                      | disturbances. | png      |

Figura 4.9.1-1 Vista de ejemplo de registro de perturbaciones

La lista de registros de perturbaciones indica la descripción, la fecha y la hora de la perturbación. Si desea guardar la lista localmente en su ordenador, selecciónela y descárguela haciendo clic en **Guardar**. La lista se guarda en formato .csv y puede abrirse con MS Excel. También puede eliminar los registros de perturbaciones del ordenador COM600 haciendo clic en **Eliminar**.

## 4.10. Configuración de parámetros

#### 4.10.1. Cambio de parámetros

Puede ver la información de los parámetros haciendo clic en **Parámetros** debajo del IED deseado de la estructura de la subestación, si esta funcionalidad se admite en el IED. Esta vista también permite cambiar los valores de los parámetros.

Haga clic en el icono <sup>20</sup> que aparece junto al parámetro para abrir el texto de ayuda correspondiente a cada parámetro.

|                             | • 🛛 🤉 | Substation > Station3 > BAYS0 > REF | 543_50 > Parameters |           |   |      |          |       |   |
|-----------------------------|-------|-------------------------------------|---------------------|-----------|---|------|----------|-------|---|
| 🖻 🐺 BAY43                   | -     | 💥 Enable Write 🛛 🍫 Refresh          | n Values            |           |   |      |          |       |   |
| H MB43                      |       |                                     |                     |           |   |      |          |       |   |
| E MB44                      |       | Parameter Setting                   |                     |           |   |      |          |       |   |
|                             | 1.1   | Group/Parameter Name                | Current Value       | New Value |   | Unit | Min.     | Max.  |   |
| 🖻 👯 Station3                |       | I<->0 DC2                           |                     |           |   |      |          |       |   |
| B-B BAYSO                   |       | Actual setting                      |                     |           |   |      |          |       |   |
| Disturbances                |       | Open alarm                          | 10,000              | 10,000    |   | s    | 0        | 100   | 0 |
| Parameters     Measurements |       | Close alarm                         | 10,000              | 10,000    |   | s    | 0        | 100   | 0 |
| B-B BAY51                   |       | Control setting                     |                     |           |   |      |          |       |   |
| E REF543_51                 |       | Cycle count                         | 1                   | 1         |   |      | 0        | 10000 | 0 |
| B ■ REF543_52               |       | Alarm ack                           | 7                   | 0 💌       |   |      |          |       | 0 |
| B-T BAY53                   |       | Input data                          |                     |           |   |      |          |       |   |
| E- REF543_53                |       | Object state                        | Open(10)            | Open(10)  |   |      |          |       | 0 |
| E REF543_54                 |       | IV state                            | Valid               | Valid     |   |      |          |       | 0 |
| BAY55                       |       | Block state                         | Inactive            | Inactive  |   |      |          |       | 0 |
| Disturbances                |       | Recorded data1                      |                     |           |   |      |          |       |   |
| ->_Measurements             |       | Last onen                           | 0.000               | 0.000     | - | e    | 0        | 100   | 0 |
|                             |       |                                     |                     |           |   | para | ameters2 | .png  |   |

Figura 4.10.1-1 Un ejemplo de la vista Configuración de parámetros

Para cambiar la configuración de los parámetros:

- 1. Haga clic en **Activar escritura** en la parte superior de la vista Configuración de parámetros.
- 2. Seleccione un nuevo valor en el menú desplegable o escriba un valor en el campo **Nuevo valor**. Para aplicar los cambios, haga clic en **Escribir en IED**.
- 3. Si los nuevos valores son aceptados, el fondo de los parámetros modificados cambia al color verde. Si el nuevo valor es incorrecto, aparece el mensaje "Algunos valores no están dentro del rango correcto" y el fondo de los parámetros modificados cambia al color rojo. Escriba valores que estén dentro del rango de valores correcto.
- 4. Para actualizar manualmente los valores, haga clic en Actualizar valores.
- 5. Después de hacer todos los cambios necesarios, haga clic en Desactivar escritura. Si el IED ha sido configurado con una opción de almacenamiento, aparecerá un cuadro de diálogo de almacenamiento. El cuadro de diálogo permite almacenar de forma permanente en la memoria no volátil del IED los cambios realizados en los parámetros. Si hace clic en Aceptar, los cambios de los parámetros quedan almacenados permanentemente. Si hace clic en Cancelar, los cambios realizados en los parámetros sólo se guardan temporalmente y se perderán con el siguiente restablecimiento del IED.

A la hora de escribir parámetros en REF 542plus:

- Los cambios realizados en los valores de los parámetros no se activan inmediatamente al hacer clic en Escribir en IED, pero sólo tras almacenar los valores permanentemente haciendo clic en Aceptar o temporalmente haciendo clic en Cancelar en el cuadro de diálogo de almacenamiento. El cuadro de diálogo de almacenamiento aparece al hacer clic en Desactivar escritura o al cerrar la herramienta de configuración de parámetros mientras hay una sesión de escritura abierta.
- La selección de Establecer restablece el valor anterior hasta que el nuevo valor queda almacenado permanente o temporalmente.

## 4.11. Mediciones

## 4.11.1. Visualización de mediciones

Para ver información de mediciones, haga clic en **Mediciones** debajo del IED deseado de la estructura de la subestación. La interfaz HMI actualiza automáticamente la información de mediciones.

|      | General                                              | Single Line Diagram           | Events   | Alarms       | Help | Logout  |
|------|------------------------------------------------------|-------------------------------|----------|--------------|------|---------|
| 5    | Substation                                           |                               | Lynx     |              |      |         |
| Comm | <del>, है,</del> Ristinum<br>□ <b>- म्</b> र्भ 33 kV | mi 6/33kV<br>/                | Measur   | ements       |      |         |
| ₫.   | □ □ <mark>1</mark> H1                                | DEEE ADALAA                   | Descript | ion .        |      | Value   |
| cati | E                                                    | REF 542plus                   | Current  | on phase L   | .1   | 23 A    |
| 9    | ±                                                    | REF542plus                    | Current  | on phase L   | 2    | 22 A    |
| ŝ    | ⊡- <u></u> ₽ нз                                      |                               | Current  | : on phase L | .3   | 23 A    |
| bsta | Ė <b>16</b>                                          | REF542plus                    | Voltage  | e U12        |      | 6.1 kV  |
| tion |                                                      | ∿≫Disturbances<br>⊡Parameters | Voltage  | e U23        |      | 6.1 kV  |
| -    |                                                      | Measurements                  | Voltage  | e U31        |      | 6.1 kV  |
| Use  | _                                                    | 🗑 Web Server                  | Freque   | ncy          |      | 50 Hz   |
| ŝ    | ⊡- <u>1</u> 5 H4                                     | DEEE40alua                    | Active   | power        |      | 138 kW  |
|      | E∵ <u>k∛</u> 6 kV                                    | KEF 542plus                   | Reactiv  | e power      |      | 3 kVar  |
|      |                                                      |                               |          |              |      | measure |

Figura 4.11.1-1 Una vista de ejemplo de mediciones

# **Apéndice 1**

## Símbolos del esquema unifilar de la red

| Descripción                | Representa-<br>ción ANSI | Representa-<br>ción IEC | Comentarios                                                                                                    |
|----------------------------|--------------------------|-------------------------|----------------------------------------------------------------------------------------------------|
| Anotación                  | Text                     |                         |                                                                                                    |
| Indicador de alarma        |                          |                         | Indicador de alarma en una<br>rama de la subestación. Se<br>utiliza en cualquier nivel de la<br>estructura para indicar alarmas<br>en general o una alarma espe-<br>cífica. El indicador no es visible<br>en la vista de Web cuando no<br>hay alarmas activas.                                                                                                    |
| Interruptor de dos estados | 2-State                  |                         | Indicador binario (encen-<br>dido/apagado, automá-<br>tico/manual, X/no X, etc.).<br>También puede usarse para<br>enviar un comando.                                                                                                    |
| Iniciar página Web         | Web                      |                         | Un hipervínculo a una fuente<br>de información externa, como<br>una página Web o un archivo<br>local del COM600.<br>Los archivos deben estar<br>almacenados en C:\Archivos<br>de programa\COM610 GW<br>SW\WebHMI\UserDocs\. El<br>tamaño total de los archivos no<br>debe sobrepasar los 100 MB.<br>La sintaxis de los enlaces en<br>el caso de los archivos locales<br>es:http:// <dirección del<br="" ip="">COM600&gt;/HMI/User-<br/>Docs/<nombre archivo="" de=""></nombre></dirección> |
| Pulsador                   | Push                     |                         | Se utiliza para enviar un comando individual a un des-<br>tino.                                                                                                    |
| Cuadro de texto Medición   | Meas                     |                         |                                                                                                    |
| ViaPoint                   |                          | 1                       |                                                                                                    |

Tabla A1-1 Símbolos del esquema unifilar de la red

| Descripción                                                 | Representa-<br>ción ANSI     | Representa-<br>ción IEC       | Comentarios |
|-------------------------------------------------------------|------------------------------|-------------------------------|-------------|
| Nodo de conectividad                                        | 8 8<br>ABC<br>8 8            |                               |             |
| Interruptor automático - Posi-<br>ción intermedia           | X                            | ×                             |             |
| Interruptor automático - Posi-<br>ción abierta              |                              | ×                             |             |
| Interruptor automático - Posi-<br>ción cerrada              |                              | *                             |             |
| Interruptor automático - Posi-<br>ción incorrecta (fallida) | +                            | *                             |             |
| Seccionador - Posición interme-<br>dia                      | X                            | 1<br>-                        |             |
| Seccionador - Posición abierta                              | $\diamond$                   | 1                             |             |
| Seccionador - Posición cerrada                              |                              | 1                             |             |
| Seccionador - Posición inco-<br>rrecta (fallida)            | +                            | 4                             |             |
| Carro - Posición intermedia                                 | X                            | Usar represen-<br>tación ANSI |             |
| Carro - Posición abierta                                    | $\frown$                     | Usar represen-<br>tación ANSI |             |
| Carro - Posición cerrada                                    | $\mathbf{A}$                 | Usar represen-<br>tación ANSI |             |
| Carro - Posición incorrecta<br>(fallida)                    |                              | Usar represen-<br>tación ANSI |             |
| Interruptor de carga - Posición intermedia                  | Usar represen-<br>tación IEC | 10                            |             |
| Interruptor de carga - Posición<br>abierta                  | Usar represen-<br>tación IEC | <b>N</b>                      |             |
| Interruptor de carga - Posición cerrada                     | Usar represen-<br>tación IEC | 7                             |             |
| Interruptor de carga - Posición incorrecta (fallida)        | Usar represen-<br>tación IEC | N<br>N                        |             |
| Contactor - Posición intermedia                             | Usar represen-<br>tación IEC | d<br>T                        |             |

| Descripción                                                                   | Representa-<br>ción ANSI              | Representa-<br>ción IEC | Comentarios                                                                                                    |
|-------------------------------------------------------------------------------|---------------------------------------|-------------------------|----------------------------------------------------------------------------------------------------|
| Contactor - Posición abierta                                                  | Usar represen-<br>tación IEC          | ZD                      |                                                                                                    |
| Contactor - Posición cerrada                                                  | Usar represen-<br>tación IEC          | <b>U</b>                |                                                                                                    |
| Contactor - Posición incorrecta<br>(fallida)                                  | Usar represen-<br>tación IEC          | مک                      |                                                                                                    |
| Transformador de potencia con<br>dos devanados y sin cambiador<br>de tomas    | 38                                    | 00                      | Devanado primario: en la parte<br>superior. Devanado secunda-<br>rio: en la parte inferior. Todos<br>los elementos componentes<br>existen como símbolos indivi-<br>duales.                                                                             |
| Transformador de potencia con<br>dos devanados y cambiador de<br>tomas        | ¥€                                    | 000                     | Devanado primario: en la parte<br>superior. Devanado secunda-<br>rio: en la parte inferior. Todos<br>los elementos componentes<br>existen como símbolos indivi-<br>duales.                                                                             |
| Transformador de potencia con<br>tres devanados y sin cambia-<br>dor de tomas | mmm                                   | <b>B</b>                | Devanado primario: en la parte<br>superior. Devanado secunda-<br>rio: en la parte inferior a la<br>izquierda. Devanado terciario:<br>en la parte inferior a la dere-<br>cha. Todos los elementos<br>componentes existen como<br>símbolos individuales. |
| Transformador de potencia con<br>tres devanados y cambiador de<br>tomas       | n n n n n n n n n n n n n n n n n n n |                         | Devanado primario: en la parte<br>superior. Devanado secunda-<br>rio: en la parte inferior a la<br>izquierda. Devanado terciario:<br>en la parte inferior a la dere-<br>cha. Todos los elementos<br>componentes existen como<br>símbolos individuales. |
| Transformador de tensión<br>(medición)                                        | 0                                     | 00                      |                                                                                                    |
| Transformador de intensidad<br>(medición)                                     | B                                     | θ                       |                                                                                                    |
| Descripción                                                                   | Representació                         | on ANSI/IEC             | Comentarios                                                                                                    |
| Condensador                                                                   |                                       |                         |                                                                                                    |
| Reactor                                                                       | り                                     |                         |                                                                                                    |

| Descripción                          | Representación ANSI/IEC | Comentarios |
|--------------------------------------|-------------------------|-------------|
| Generador                            | G                       |             |
| Motor                                | 6                       |             |
| Alimentador entrante                 |                         |             |
| Alimentador saliente                 |                         |             |
| Símbolo de tierra                    | ÷                       |             |
| Indicador de interruptor de celda    | Bay<br>remote           |             |
| Indicador de interruptor de estación | Station<br>remote       |             |

# Índice

# Α

| actualizar la licencia        | 15 |
|-------------------------------|----|
| Administración de la pasarela |    |
| configuración                 | 13 |
| gestión de licencias          | 14 |
| alarmas                       |    |
| confirmar                     | 34 |
| filtrar                       | 35 |
| generalidades                 | 33 |

# С

| cambiador de tomas                                                         | . 30 |
|----------------------------------------------------------------------------|------|
| colores de la barra colectora                                              |      |
| general                                                                    | 32   |
| modos                                                                      | . 33 |
| Communication Engineering Tool (Herramienta de ingeniería de comunicación) |      |
| inicio                                                                     | . 12 |
| Control de dispositivo interruptor                                         | . 28 |

## D

| diagnósticos    |    |
|-----------------|----|
| generalidades   |    |
| objeto de datos | 17 |
| señal           |    |
| servidor        |    |

# Ε

| Esquema unifilar de la red |       |
|----------------------------|-------|
| generalidades              |       |
| símbolos                   |       |
| estructura de comunicación | 27    |
| estructura de subestación  | 25    |
| eventos                    |       |
| filtrar                    | 35–36 |
| generalidades              | 35    |

# F

| funcionalidad |      |
|---------------|------|
| HMI           | . 11 |
| Pasarela      | . 10 |

## I

| información | de alarmas      | 26 |
|-------------|-----------------|----|
| información | de diagnósticos | 27 |
| información | de dispositivos | 27 |
| información | de eventos      | 26 |
| información | de IEDs         | 26 |
|             |                 |    |

# Μ

| mediciones |  |
|------------|--|
| visualizar |  |

## 0

| obieto de datos |  |
|-----------------|--|
| atributos       |  |
| diagnósticos    |  |
| filtrado        |  |
|                 |  |

# Ρ

| parámetros |       |
|------------|-------|
| cambiar    | <br>3 |

# R

| registros | de | perturbaciones |  | 37 | 7 |
|-----------|----|----------------|--|----|---|
|-----------|----|----------------|--|----|---|

# S

| Servidor de Web de diagnósticos |  | 19 |
|---------------------------------|--|----|
|---------------------------------|--|----|

# U

| usuarios              |    |
|-----------------------|----|
| administrar           |    |
| añadir                | 22 |
| cambiar contraseña    |    |
| cambiar de grupo      |    |
| modificar propiedades |    |
|                       |    |

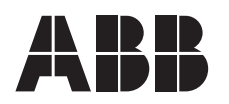

ABB Oy Distribution Automation P.O. Box 699 FI-65101 VAASA FINLAND Tel. +358 10 22 11 Fax. +358 10 22 1094 www.abb.com/substationautomation